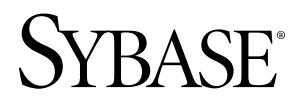

# Developer Reference for iPhone Sybase Unwired Platform 1.5.3

#### DOCUMENT ID: DC01217-01-0153-01

LAST REVISED: September 2010

Copyright © 2010 by Sybase, Inc. All rights reserved.

This publication pertains to Sybase software and to any subsequent release until otherwise indicated in new editions or technical notes. Information in this document is subject to change without notice. The software described herein is furnished under a license agreement, and it may be used or copied only in accordance with the terms of that agreement. To order additional documents, U.S. and Canadian customers should call Customer Fulfillment at (800) 685-8225, fax (617) 229-9845.

Customers in other countries with a U.S. license agreement may contact Customer Fulfillment via the above fax number. All other international customers should contact their Sybase subsidiary or local distributor. Upgrades are provided only at regularly scheduled software release dates. No part of this publication may be reproduced, transmitted, or translated in any form or by any means, electronic, mechanical, manual, optical, or otherwise, without the prior written permission of Sybase, Inc.

Sybase trademarks can be viewed at the Sybase trademarks page at *http://www.sybase.com/detail?id=1011207*. Sybase and the marks listed are trademarks of Sybase, Inc. <sup>®</sup> indicates registration in the United States of America.

Java and all Java-based marks are trademarks or registered trademarks of Sun Microsystems, Inc. in the U.S. and other countries.

Unicode and the Unicode Logo are registered trademarks of Unicode, Inc.

All other company and product names mentioned may be trademarks of the respective companies with which they are associated.

Use, duplication, or disclosure by the government is subject to the restrictions set forth in subparagraph (c)(1)(ii) of DFARS 52.227-7013 for the DOD and as set forth in FAR 52.227-19(a)-(d) for civilian agencies.

Sybase, Inc., One Sybase Drive, Dublin, CA 94568.

# Contents

| Introduction to Developer Reference for iPhone  | 1  |
|-------------------------------------------------|----|
| Documentation Road Map for Unwired Platform     | 2  |
| Device Application Development                  | 5  |
| Development Task Flows                          | 7  |
| Task Flow for Xcode IDE Development             | 7  |
| Mobile Business Object Code                     | 8  |
| Generating Mobile Application Project Code for  |    |
| iPhone                                          | 8  |
| Importing Libraries and Code into the Xcode IDE | 11 |
| Developing Applications in the Xcode IDE        | 14 |
| Generating HeaderDoc from Generated Code .      | 14 |
| Configuring an Application to Synchronize and   |    |
| Retrieve MBO Data                               | 15 |
| Referencing the iPhone Client Object API        | 17 |
| Deploying Applications to iPhone Devices        | 29 |
| Device Registration                             | 29 |
| Deploying iPhone Applications to the Enterprise |    |
|                                                 | 31 |
| Apple Push Notification Service Configuration   |    |
|                                                 | 32 |
| Reference                                       | 37 |
| iPhone Client Object API                        | 37 |
| Connection APIs                                 | 37 |
| Synchronization APIs                            | 38 |
| Query APIs                                      | 39 |
| Operations APIs                                 | 45 |
| Local Business Object                           | 49 |
| Personalization APIs                            | 49 |
| Object State APIs                               | 50 |
| Security APIs                                   | 58 |
| Utility APIs                                    | 59 |

|       | Complex Attribute Types            | 68 |
|-------|------------------------------------|----|
|       | Exceptions                         | 71 |
|       | MetaData and Object Manager API    | 73 |
|       | Message-Based Synchronization APIs | 74 |
|       | Messaging Client API               | 77 |
| Index |                                    | 79 |

# Introduction to Developer Reference for iPhone

This developer reference provides information about using advanced Sybase<sup>®</sup> Unwired Platform features to create applications for Apple iPhone devices. The audience is advanced developers who are familiar working with APIs, but who may be new to Sybase Unwired Platform.

This guide describes requirements for developing a device application for the platform, how to generate application code, and how to customize the generated code using the Client Object API. Also included are task flows for the development options, procedures for setting up the development environment, and Client Object API documentation.

Companion guides include:

- Sybase Unwired WorkSpace Mobile Business Object
- Tutorial: iPhone Device Application Development (Custom Development)
- Troubleshooting for Sybase Unwired Platform

HeaderDoc provides a complete reference to the APIs:

- The Framework Library HeaderDoc is installed to <UnwiredPlatform\_InstallDir>\Servers\UnwiredServer \ClientAPI\apidoc\ObjectiveC.
- You can generate HeaderDoc from the generated Objective-C code. See *Generating HeaderDoc from Generated Code* on page 14.

See *Fundamentals* for high-level mobile computing concepts, and a description of how Sybase Unwired Platform implements the concepts in your enterprise.

# **Documentation Road Map for Unwired Platform**

Learn more about Sybase® Unwired Platform documentation.

| Document                                   | Description                                                                                                    |
|--------------------------------------------|----------------------------------------------------------------------------------------------------|
| Sybase Unwired Platform Installation Guide | Describes how to install or upgrade Sybase Un-<br>wired Platform. Check the <i>Sybase Unwired Plat-</i><br><i>form Release Bulletin</i> for additional information<br>and corrections. |
|                                            | Audience: IT installation team, training team,<br>system administrators involved in planning, and<br>any user installing the system.                                                   |
|                                            | Use: during the planning and installation phase.                                                                                                    |
| Sybase Unwired Platform Release Bulletin   | Provides information about known issues, and updates. The document is updated periodically.                                                                                            |
|                                            | Audience: IT installation team, training team,<br>system administrators involved in planning, and<br>any user who needs up-to-date information.                                        |
|                                            | Use: during the planning and installation phase, and throughout the product life cycle.                                                                                                |
| New Features                               | Describes new or updated features.                                                                                                    |
|                                            | Audience: all users.                                                                                                    |
|                                            | Use: any time to learn what is available.                                                                                                    |
| Fundamentals                               | Describes basic mobility concepts and how Syb-<br>ase Unwired Platform enables you design mobi-<br>lity solutions.                                                                     |
|                                            | Audience: all users.                                                                                                    |
|                                            | Use: during the planning and installation phase, or any time for reference.                                                                                                    |

## Table 1. Unwired Platform documentation

| Document                                               | Description                                                                                                    |
|--------------------------------------------------------|----------------------------------------------------------------------------------------------------|
| System Administration                                  | Describes how to plan, configure, manage, and<br>monitor Sybase Unwired Platform. Use with the<br><i>Sybase Control Center for Sybase Unwired Plat-</i><br><i>form</i> online documentation.                                                                                                    |
|                                                        | Audience: installation team, test team, system<br>administrators responsible for managing and<br>monitoring Sybase Unwired Platform, and for<br>provisioning device clients.                                                                                                    |
|                                                        | Use: during the installation phase, implementa-<br>tion phase, and for ongoing operation, mainte-<br>nance, and administration of Sybase Unwired<br>Platform.                                                                                                    |
| Sybase Control Center for Sybase Unwired Plat-<br>form | Describes how to use the Sybase Control Center<br>administration console to configure, manage and<br>monitor Sybase Unwired Platform. The online<br>documentation is available when you launch the<br>console ( <b>Start &gt; Sybase &gt; Sybase Control Cen-</b><br><b>ter</b> , and select the question mark symbol in the<br>top right quadrant of the screen). |
|                                                        | Audience: system administrators responsible for<br>managing and monitoring Sybase Unwired Plat-<br>form, and system administrators responsible for<br>provisioning device clients.                                                                                                    |
|                                                        | Use: for ongoing operation, administration, and maintenance of the system.                                                                                                    |
| Troubleshooting                                        | Provides information for troubleshooting, solv-<br>ing, or reporting problems.                                                                                                    |
|                                                        | Audience: IT staff responsible for keeping Syb-<br>ase Unwired Platform running, developers, and<br>system administrators.                                                                                                    |
|                                                        | Use: during installation and implementation, de-<br>velopment and deployment, and ongoing main-<br>tenance.                                                                                                    |

| Document                                                         | Description                                                                                                    |
|------------------------------------------------------------------|----------------------------------------------------------------------------------------------------|
| Getting started tutorials                                        | Tutorials for trying out basic development func-<br>tionality.                                                                                                    |
|                                                                  | Audience: new developers, or any interested user.                                                                                                    |
|                                                                  | Use: after installation.                                                                                                    |
|                                                                  | <ul> <li>Learn mobile business object (MBO) basics, and create a mobile device application:         <ul> <li>Tutorial: Mobile Business Object Development</li> <li>Tutorial: BlackBerry Application Development using Device Application Development using Device Application Development using Device Application Development using Device application Designer</li> <li>Create native mobile device application Development using Custom Development</li> <li>Tutorial: Windows Mobile Device Application Designer</li> </ul> </li> <li>Create native mobile device applications:         <ul> <li>Tutorial: BlackBerry Application Development using Custom Development</li> <li>Tutorial: Phone Application Development</li> <li>Tutorial: Windows Mobile Application Development using Custom Development</li> <li>Tutorial: Windows Mobile Application Development</li> <li>Tutorial: Windows Mobile Application Development</li> <li>Tutorial: Windows Mobile Application Development</li> <li>Tutorial: Windows Mobile Application Development</li> <li>Tutorial: Windows Mobile Application Development</li> <li>Tutorial: Windows Mobile Application Development</li> <li>Tutorial: Mobile Workflow Package Development</li> </ul> </li> </ul> |
| Sybase Unwired WorkSpace – Mobile Business<br>Object Development | Online help for developing MBOs.<br>Audience: new and experienced developers.                                                                                                    |
|                                                                  |                                                                                                    |
| Sybase Unwired WorkSpace – Device Applica-<br>tion Development   | Online help for developing device applications.                                                                                                    |
|                                                                  | Audience: new and experienced developers.                                                                                                    |
|                                                                  | Use: after system installation.                                                                                                    |

| Document                                                                                            | Description                                                                                                    |  |
|----------------------------------------------------------------------------------------------------|----------------------------------------------------------------------------------------------------|--|
| Developer references for device application cus-<br>tomization                                      | - Information for client-side custom coding using the Client Object API.                                                                                                    |  |
|                                                                                                    | Audience: experienced developers.                                                                                                    |  |
|                                                                                                    | Use: to custom code client-side applications.                                                                                                    |  |
|                                                                                                    | <ul> <li>Developer Reference for BlackBerry</li> <li>Developer Reference for iPhone</li> <li>Developer Reference for Mobile Workflow<br/>Packages</li> <li>Developer Reference for Windows and Win-<br/>dows Mobile</li> </ul> |  |
| Developer reference for Unwired Server side<br>customization – <i>Reference: Custom Develop</i> -   | Information for custom coding using the Server API.                                                                                                    |  |
| ment for Unwired Server                                                                             | Audience: experienced developers.                                                                                                    |  |
|                                                                                                    | Use: to customize and automate server-side im-<br>plementations for device applications, and ad-<br>ministration, such as data handling.                                                                                       |  |
|                                                                                                    | Dependencies: Use with <i>Fundamentals</i> and <i>Sybase Unwired WorkSpace – Mobile Business Object Development.</i>                                                                                                    |  |
| Developer reference for system administration customization – <i>Reference: Administration APIs</i> | Information for custom coding using administra-<br>tion APIs.                                                                                                    |  |
|                                                                                                    | Audience: experienced developers.                                                                                                    |  |
|                                                                                                    | Use: to customize and automate administration at a coding level.                                                                                                    |  |
|                                                                                                    | Dependencies: Use with <i>Fundamentals</i> and <i>System Administration</i> .                                                                                                    |  |

# **Device Application Development**

A device application includes business logic, and device-resident presentation and logic.

Mobile business objects help form the business logic for mobile applications. A mobile business object (MBO) is derived from a data source (such as a database server, Web service, or SAP<sup>®</sup> server). When grouped in projects, MBOs allow mobile applications to be deployed to an Unwired Server and referenced in mobile devices (clients).

Once you have developed MBOs and deployed them to Unwired Server, you add device-resident presentation and logic to the device application. You build a native client in the Xcode

# Introduction to Developer Reference for iPhone

IDE using Objective-C and Generated Object API code, and by programmatically binding to the iPhone Client Object API.

This section describes the overall development task flow, and provides information and procedures for setting up the development environment, and developing device applications.

# Task Flow for Xcode IDE Development

Follow this task flow to develop a device application for iPhone.

#### Prerequisites

Before developing a device application, the developer must:

- In the Eclipse development environment, create a mobile application project and create mobile business objects as required for your application. See *Sybase Unwired WorkSpace* – *Mobile Business Object Development*.
- Verify the supported device platforms and code generation tools for your device application. See *Planning Your Sybase Unwired Platform Installation > Supported Device Platforms and Databases* in the *Sybase Unwired Platform Installation Guide*

#### Task

- 1. Create mobile business object code. See Mobile Business Object Code on page 8.
- 2. Import libraries and code into the Xcode IDE. See *Importing Libraries and Code into the Xcode IDE* on page 11.
- 3. Develop a device application in the Xcode IDE.
  - a) Create HTML reference information for the methods in your generated code. This will help you to programmatically bind to the iPhone Client Object API. See *Generating HeaderDoc from Generated Code* on page 14
  - b) Configure your application to synchronize and retrieve data from a mobile business object. See *Configuring an Application to Synchronize and Retrieve MBO Data* on page 15.
  - c) Reference your application to the Client Object API code that you generated for your mobile application project. See *Referencing the iPhone Client Object API* on page 17.
- 4. Deploy your device application to devices in your enterprise. See *Deploying Applications to Devices* on page 29.

# Mobile Business Object Code

Develop a device application directly from mobile business object (MBO) generated code.

# Generating Mobile Application Project Code for iPhone

After developing the mobile business objects (MBOs), generate the files that implement the business logic and are required for Xcode IDE development.

Use this procedure if you are developing iPhone device applications using the Xcode IDE.

- 1. From Unwired WorkSpace, right-click in the Mobile Application Diagram of the project for which you are generating code and select **Generate Code**.
- 2. Follow the Code Generation wizard instructions to generate code appropriate for the Xcode IDE environment, by selecting **Objective C** as the language, **iPhone** as the platform, and **Message-based**.

| Generate Code                         | 9                      |                           |        |        |
|---------------------------------------|------------------------|---------------------------|--------|--------|
| onfigure optio<br>Configure options f | i <b>ns</b><br>for coc | e generation              |        |        |
| Code generation (                     | option:                | ,                         |        |        |
| Language:                             | Obje                   | tive C                    |        | -      |
| Platform:                             | iPhor                  | e                         |        | •      |
| Unwired server:                       | winse                  | rver                      |        | -      |
| Server domain:                        |                        |                           |        | •      |
| Page size:                            |                        |                           |        | Ŧ      |
| Name prefix:                          |                        |                           |        |        |
| Destination                           |                        | 218                       |        |        |
| Project path                          | h:                     | SampleApp\Generated Code  | e      | Browse |
| C File system                         | path:                  |                           |        | Browse |
| 🔽 Clean up de                         | estinat                | on before code generation |        |        |
| C Replication-b                       | ased                   | Message-base              | d      |        |
| ☐ Backward cor                        | mpatib                 | e                         |        |        |
|                                       | nd randin              |                           |        |        |
|                                       |                        |                           |        |        |
|                                       |                        |                           |        |        |
|                                       |                        |                           |        |        |
| ?                                     | <                      | Back Next >               | Finish | Cancel |

Other selections affect generated output as well.

#### 3. Click Finish.

The class files include all methods required to create connections, synchronize deployed MBOs with the device, query objects, and so on, as defined in your MBOs.

By default, the MBO source code and supporting documentation are generated in the project's Generated Code folder. The generated files are located in the <MBO\_project\_name> folder under the includes and src folders. The includes folder contains the header (\*.h) files and the src folder contains the implementation (\*.m) files.

Because there is no namespace concept in Objective-C, all generated code is prefixed with packagename\_. For example, "SampleApp\_".

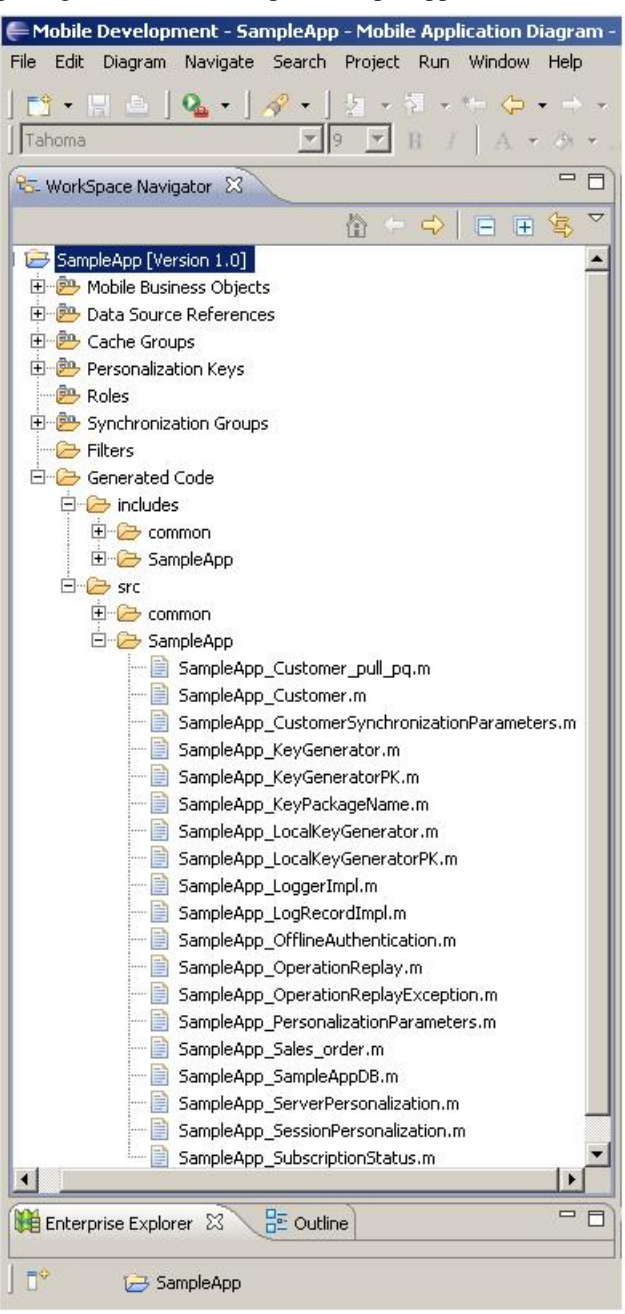

The frequently used Objective-C files in this project, described in code samples include:

| Objective-C File                                                                                                    | Description                                                                             |
|----------------------------------------------------------------------------------------------------|-----------------------------------------------------------------------------------------|
| MBO class (for example, SampleApp_Cus-<br>tomer.h, SampleApp_Customer.m)                                                                                                   | Include all the attributes, operations, object queries, and so on, defined in this MBO. |
| <pre>synchronization parameter class (for example,<br/>SampleApp_CustomerSynchroniza-<br/>tionParameter.h, SampleApp_Cus-<br/>tomerSynchronizationParame-<br/>ter.m)</pre> | Include any synchronization parameters de-<br>fined in this MBO.                        |
| Key generator classes (for example, Sam-<br>pleApp_KeyGenerator.h, Sam-<br>pleApp_KeyGenerator.m)                                                                          | Include generation of surrogate keys used to identify and track MBO instances and data. |
| Personalization parameter classes (for example,<br>SampleApp_PersonalizationPara-<br>meters.h, SampleApp_Personali-<br>zationParameters.m)                                 | Include any defined personalization keys.                                               |

Table 2. Source Code File Descriptions

**Note:** Do not modify generated MBO API generated code directly. For MBO generated code, create a layer on top of the MBOs using patterns native to the mobile operating system development to extend and add functionality.

# Importing Libraries and Code into the Xcode IDE

Import the generated MBO code and associated libraries into the iPhone development environment.

**Note:** For more information on Xcode, refer to the Apple Developer Connection: http:// developer.apple.com/tools/Xcode/.

- 1. In the Xcode IDE, create a new Xcode project.
- **2.** In the project settings, set the base SDK configuration for an iPhone simulator or device to iPhone OS 4.0. If your code needs to run on a device with an earlier version of the OS (3.2 for iPad, or 3.1.3 for iPhone), this can be changed by setting the "iPhone OS Deployment Target".

| <b>●</b> ∩ <b>○</b>                                                                                                | Project "sampleApp" Info              |                         |
|----------------------------------------------------------------------------------------------------|---------------------------------------|-------------------------|
|                                                                                                    | General Build Configurations Comments |                         |
| Name: sampleApp<br>Path: /Users/doug/KTDemos2/sampleApp<br>Roots: <project directory="" file=""></project>         |                                       | (Configure Roots & SCM) |
| Project Format: Xcode 3.1-compatible                                                                               |                                       | Show Conflicts          |
|                                                                                                    |                                       | Candar Committae        |
| Default build products location     Custom location                                                                |                                       | Choose)                 |
| /Users/doug/KTDemos2/sampleApp/build                                                                               |                                       |                         |
| Place Intermediate Build Files In:<br>Default Intermediates location<br>Build products location<br>Custom location |                                       | (Choose)                |
| /Users/doug/KTDemos2/sampleApp/build                                                                               |                                       |                         |
| Build independent targets in parallel                                                                              |                                       |                         |
| Organization Name: Douglas Lowder                                                                                  |                                       |                         |
| Base SDK for All Configurations: [ iPhone Device 4.0                                                               | 0                                     | •                       |
| (Rebuild Code Sense Index )                                                                                        |                                       |                         |
|                                                                                                    |                                       | 0                       |

- **3.** Copy the generated code from your Microsoft Windows environment to a location on your Mac (for example, your Home directory).
- 4. Copy over the include files from <unwired server install>\ClientAPI \ObjectiveC\includes and the libraries from <unwired server install> \ClientAPI\ObjectiveC\libs to a directory on your Mac (for example, your Home directory). There are two library directories: the libs directory (for iPhone), and the libs.iPad directory (for iPad). If building for iPad simulator or device, you must use the libraries in libs.iPad.
  - a) After copying the directories into a local directory on your Mac, open **Finder** and locate the <unwired server install>\ClientAPI\ObjectiveC \includes folder.
  - b) Drag the <unwired server install>\ClientAPI\ObjectiveC \includes\internal and <unwired server install>\ClientAPI \ObjectiveC\includes\public subfolders into Groups & Files, under the project name.
  - c) If prompted to copy existing items into the destination group's folder, ensure **Copy items into destination group's folder (if needed)** is selected and then click **Add** to copy the include\internal and include\public directories into your project's folder.
- 5. Add the generated \*.h and \*.m files to the project:
  - a) In the Xcode Groups & Files pane, right-click **<Project Name>**, and create a new group in your project.

- b) Import the generated code into the new group by selecting Add, then Existing Files.
- c) Navigate to the directory that contains the generated code.
- d) Select both the includes and src folders for the generated code. Click Add.
- e) If prompted to copy existing items into the destination group's folder, ensure **Copy items into destination group's folder (if needed)** is selected and then click **Add** to copy the Generated Code folder into your project's folder. This step ensures that all .h and .m files are added to the project's search path.
- 6. Add libclientrt.a, libSUPObj.a, and libMO.a to your project.
  - a) In the Xcode Groups & Files pane, select and right-click **<Project Name>** and select **Add**, then **Existing Files**.
  - b) Navigate to the directory where you copied the libraries.
  - c) Select the libclientrt.a, libSUPObj.a, and libMO.a libraries in Finder. Drag the libraries into Xcode under your project's name.
  - d) Select Copy items into destination group's folder (if needed), then click Add.

**Note:** The library version should correspond to the configuration you are building. For example, if you are building for a debug version of the simulator, navigate to libs/ Debug-iphonesimulator/ to add the libraries.

- 7. Add Settings.bundle to the Xcode project:
  - a) Select and right-click <Resources>, and select Add, then Existing Files.
  - b) Navigate to the includes directory, select Settings.bundle, and add it.
  - c) Select Copy items into destination group's folder (if needed), then click Add.

**Note:** This allows the iPhone device client user to use the Settings application to input their user preference information, such as server name, server port, user name, and activation code.

- 8. Add the following frameworks from the SDK to the project by selecting **Project** > Edit Active Target <**ProjectName**> > General.
  - Security.framework
  - AddressBook.framework
  - QuartzCore.framework
  - CoreFoundation.framework
  - libicucore.A.dylib
  - libz.1.2.3.dylib
  - libstdc++.dylib

| Base SI                                                                                                    | 000                                                                                                    | Target "SampleApp" Info                                                                      |   |
|----------------------------------------------------------------------------------------------------|----------------------------------------------------------------------------------------------------|----------------------------------------------------------------------------------------------|---|
| Rase S<br>Page<br>Croups & Sires<br>SampleAgen<br>Croups & Sires<br>SampleAgen<br>Croups & Sires<br>SampleAgen<br>Croups & Croups & Croups<br>SampleAgen<br>Croups & Croups & Croups<br>SampleAgen<br>Croups & Croups & Croups<br>Croups & Croups & Croups<br>Croups & Croups & Croups<br>Croups & Croups & Croups<br>Croups & Croups<br>Croups & Croups<br>SampleAgen<br>Croups & Croups<br>SampleAgen<br>Croups & Croups<br>SampleAgen<br>SampleAgen<br>Croups & Croups<br>SampleAgen<br>Croups & Croups<br>SampleAgen<br>SampleAgen | Target SampleApp' Info Target SampleApp' Info Target SampleApp' Info Automatic Content of the same set of the same set of the | ampleApy/build/<br>= C + F + S                                                               |   |
|                                                                                                    | Foundation framework<br>GameKitt framework<br>JavaWM. framework<br>MagiaRisper, framework<br>MediaRisper, framework                                                                                                    | Required<br>Required<br>Required<br>Required<br>Required<br>Required<br>Required<br>Required |   |
| Sam;     Sam;     Sam;     Sam;     Sam;     Samp     Samp     Samp     Samp     Samp     MOIPAssert.h     MOIPAssert.mm                                                                                                    | + -         -           eckpp_Sterverferso         126           MBDLog(@'         // [self T           eckpp_Serverkenti         131           ieApp_Serverkenti         131           MBDLog(@'         133           Y         136           Y         131           Y         131           Y         131           Y         131                                                                                                    | estDelete];<br>Print Logs");                                                                 | 0 |

- 9. Edit the Xcode project Library Search Paths by selecting Project > Edit Active Target <ProjectName>>Build>Search Paths>Library Search Paths. Specify the path to the location where you copied the libraries. Remove any libstdc++ paths (such as usr/lib/arm-apple-darwin10/4.2.1) from the library search path.
  - a) Edit the Header Search Paths to include the include \internal and include \public directories.
- 10. For debug builds, check Build Active Architecture Only.
- **11.** Write your application code to reference the generated MBO code. See *Referencing the iPhone Client Object API* on page 17.

# **Developing Applications in the Xcode IDE**

After you import Unwired WorkSpace projects (mobile application) and associated libraries into the iPhone development environment, use the iPhone Client Object API to create or customize your device applications.

This section describes how to customize iPhone device applications in the Xcode IDE using Sybase provided APIs.

# Generating HeaderDoc from Generated Code

Once you have generated Objective-C code for your mobile business objects, you can generate HeaderDoc (HTML reference information) on the Mac from the generated code. HeaderDoc

provides reference information for the MBOs you have designed. The HeaderDoc will help you to programmatically bind your device application to the generated code.

- 1. Navigate to the directory containing the generated code that was copied over from the Eclipse environment.
- **2.** Run:

```
>headerdoc2html -o GeneratedDocDir GeneratedCodeDir
>gatherheaderdoc GeneratedDocDir
```

You can open the file OutputDir/masterTOC.html in a Web browser to see the interlinked sets of documentation.

**Note:** You can review complete details on HeaderDoc in the *HeaderDoc User Guide*, available from the Mac OS X Reference Library at *http://developer.apple.com/mac/library/navigation/index.html*.

# Configuring an Application to Synchronize and Retrieve MBO Data

To configure an application to synchronize and retrieve MBO data you must create a synchronization profile, start the client engine and configure the physical device settings, and subscribe to a package.

1. Create a synchronization profile by executing:

```
SUPConnectionProfile* cp = [SampleApp_SampleAppDB
getSynchronizationProfile];
[cp setDomainName:@"default"];
```

2. Register a callback (if required).

If the application requires a callback (for example, to allow the client framework to provide notification of subscription request results, or results of failure), register the callback function after setting up the connection profile, by executing:

```
MyCallbackHandler* theCallbackHandler = [MyCallbackHandler
getInstance];
   [SampleApp_SampleAppDB
registerCallbackHandler:theCallbackhandler];
```

**Note:** See *Reference:* Administration APIs > Reference > iPhone Client Object API > Utility APIs > Callback Handlers for more information on the Callback Handler interface. See *Reference:* Administration APIs > Development Task Flows > Developing Applications in the Xcode IDE > Referencing the iPhone Client Object API for more information on a sample iPhone application which includes a callback function.

3. Create the database and call startBackgroundSynchronization.

Create a new database or make sure that the package database exists (either from a previous run, or a call to [SampleApp\_SampleAppDB createDatabase]) and call startBackgroundSynchronization. You must perform these calls before you call [SUPMessageClient start] to connect to the Unwired Server.

```
[SampleApp_SampleAppDB createDatabase];
[SampleApp_SampleAppDB startBackgroundSynchronization];
```

When a mobile application is compiled with the client framework and deployed to a mobile device, the device must be activated before it can communicate with the Unwired Server.

To register with the Unwired Server, an iPhone application requires a user name and a unique device ID. In a typical scenario, the user receives an e-mail message from the Unwired Server with the application activation information. The user then enters the information using the iPhone Settings application, then runs the application to establish a connection to the Unwired Server. On success, the application connects with the Unwired Server. If the user name and activation code do not match, the application receives an error from the Unwired Server.

- 4. Register the iPhone device with the Unwired Server through Sybase Control Center. See Developer Reference for iPhone > Development Task Flows > Deploying Applications to iPhone > Registering the iPhone Device in Sybase Control Center.
- **5.** Configure iPhone Settings information on the physical device to complete device registration. See *Developer Reference for iPhone > Development Task Flows > Deploying Applications to iPhone > Configuring Physical Device Settings.*

You must authenticate the application with the Unwired Server to allow you to subscribe to a server package. Unwired Server can provide success or failure results if you have a registered callback.

- 6. Start the Sybase Unwired Platform client engine by connecting to the Unwired Server:
   NSInteger stat = [SUPMessageClient start];
- 7. Subscribe to a server package, by executing:

```
[SampleApp_SampleAppDB
asyncOnlineLogin:@"supUser"password:@"s3pUser"];
while ([theCallbackHandler loginSuccessCount] == 0)
    [NSThread sleepForTimeInterval:0.2];
[SampleApp_SampleAppDB subscribe];
```

After a successful connection is established with the server to which the application has been deployed, when the application sends a request, the Client Object API puts the current user name and credentials inside the message for the Unwired Server to authenticate and authorize. The device application must set the user name and credential before sending any requests to the Unwired Server. This is done by calling the asyncOnlineLogin API.

The device application sends a request to the server which processes the request. Any security failure results in a reject of the request. The user application then subscribes to a server package. If successful, the Unwired Server sends out a push message to the client application containing the application data. The Unwired Server also sends an acceptance message. The client receives the push and acceptance messages.

The client framework notifies the application of the result of success through an onSubscribeSuccess callback, if a callback function is registered. If an error occurs in the subscription process, the Unwired Server sends out a reject message for the subscription. The client receives a subscription request result notification message with failure from the Unwired Server, and may resubmit the subscription request. The client framework notifies the application of the the result of failure through the OnSubscribeFailure callback, if a callback function is registered.

8. Unsubscribe from the server.

The client application must send an unsubscribe request to remove the subscription from the Unwired Server:

[SampleApp\_SampleAppDB unsubscribe];

# Referencing the iPhone Client Object API

Example code that references the Client Object API generated for a mobile application project in the Eclipse environment.

The application uses two mobile business objects based on the Customer and SalesOrder tables in the sampledb Sybase SQL Anywhere<sup>®</sup> (ASA) database. A one-to-many relationship exists between the two mobile business objects.

The following figure illustrates the MBO schema that represents the relationship between the mobile business objects.

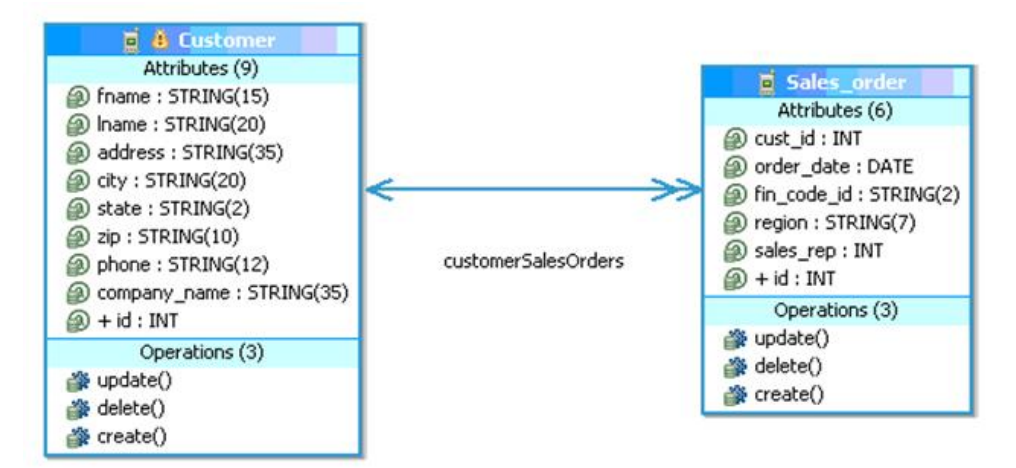

## Figure 1: MBO Schema for Mobile Business Object Relationship

#### iPhone Device Application Example Code

The example code consists of five files.

main.m

- **main.m** sets up settings for the Unwired Server and calls the *start* method.
- CallbackHandler.h header file for the callback handler code.
- CallbackHandler.m Objective-C source file for the callback handler.
- SampleApp.h header file with method definitions that call the Client Object API.
- **SampleApp.m** Objective-C source file.

```
#import <UIKit/UIKit.h>
#import "SampleApp.h"
int main(int argc, char *argv[]) {
    NSAutoreleasePool *pool = [[NSAutoreleasePool alloc] init];
    SampleApp *app = [SampleApp getInstance];
    [app run];
    int retVal = UIApplicationMain(argc, argv, nil, nil);
    [pool release];
    return retVal;
}
```

## CallbackHandler.h

```
#import <Foundation/Foundation.h>
#import "SUPDefaultCallbackHandler.h"
@interface CallbackHandler : SUPDefaultCallbackHandler
  SUPInt field_importCount;
  SUPInt field replaySuccessCount;
  SUPInt field replayFailureCount;
  SUPInt field_loginSuccessCount;
  SUPInt field_importSuccessCount;
+ (CallbackHandler*)getInstance;
- (CallbackHandler*)init;
- (SUPInt)importCount;
- (void)setImportCount:(SUPInt)_importCount;
@property(assign) SUPInt importCount;
- (SUPInt)replaySuccessCount;
- (void)setReplaySuccessCount:(SUPInt)_replaySuccessCount;
@property(assign) SUPInt replaySuccessCount;
- (SUPInt)replayFailureCount;
- (void)setReplayFailureCount:(SUPInt)_replayFailureCount;
@property(assign) SUPInt replayFailureCount;
```

```
- (SUPInt)loginSuccessCount;
- (void)setLoginSuccessCount:(SUPInt)_loginSuccessCount;
@property(assign) SUPInt loginSuccessCount;
- (SUPInt)importSuccessCount:(SUPInt)_importSuccessCount;
@property(assign) SUPInt importSuccessCount;
- (void)onImport:(id)theObject;
- (void)onReplayFailure:(id)theObject;
- (void)onReplaySuccess:(id)theObject;
- (void)onLoginFailure;
- (void)onLoginSuccess;
- (void)onSubscribeSuccess;
- (void)onSubscribeFailure;
- (void)onImportSuccess;
```

```
- (CallbackHandler*)finishInit;
```

- (void)initFields;
- + (void)staticInit;

```
- (void)dealloc;
```

@end

#### CallbackHandler.m

```
#import "CallbackHandler.h"
@implementation CallbackHandler
+ (CallbackHandler*)getInstance
 CallbackHandler* me 1 = [[CallbackHandler alloc] init];
 [_me_1 autorelease];
 return _me_1;
 (CallbackHandler*)init
  [CallbackHandler staticInit];
 [self initFields];
 return self;
 (SUPInt) importCount
 return field_importCount;
 (void)setImportCount:(SUPInt)_importCount
 field_importCount = _importCount;
 (SUPInt)replaySuccessCount
 return field_replaySuccessCount;
```

```
(void)setReplaySuccessCount:(SUPInt) replaySuccessCount
{
 field_replaySuccessCount = _replaySuccessCount;
 (SUPInt)replayFailureCount
 return field replayFailureCount;
 (void)setReplayFailureCount:(SUPInt)_replayFailureCount
 field_replayFailureCount = _replayFailureCount;
 (SUPInt)loginSuccessCount
 return field_loginSuccessCount;
 (void)setLoginSuccessCount:(SUPInt)_loginSuccessCount
 field_loginSuccessCount = _loginSuccessCount;
 (SUPInt)importSuccessCount
 return field_importSuccessCount;
 (void)setImportSuccessCount:(SUPInt)_importSuccessCount
 Field_importSuccessCount = _importSuccessCount;
 (void)onImport:(id)theObject
 self.importCount = self.importCount + 1;
 (void)onReplayFailure:(id)theObject
 self.replayFailureCount = self.replayFailureCount + 1;
 MBOLog(@"======="");
 MBOLogError(@"Replay Failed");
 MBOLog(@"========"");
 (void)onReplaySuccess:(id)theObject
 self.replaySuccessCount = self.replaySuccessCount + 1;
 MBOLog(@"========"");
 MBOLog(@"Replay Successful");
 MBOLog(@"========");
```

```
(void)onLoginFailure
 MBOLog(@"========");
 MBOLogError(@"Login Failed");
 MBOLog(@"========");
 (void)onLoginSuccess
 MBOLog(@"========";);
 MBOLog(@"Login Successful");
 MBOLog(@"========");
 self.loginSuccessCount++;
 (void)onSubscribeSuccess
 MBOLog(@"=========");
 MBOLog(@"Subscribe Successful");
 MBOLog(@"========"");
(void)onSubscribeFailure
 MBOLog(@"======="");
 MBOLogError(@"Subscribe Failed");
 MBOLog(@"========");
 (void)onImportSuccess
 MBOLog(@"======="");
 MBOLog(@"Import Ends Successfully");
 MBOLog(@"========");
 self.importSuccessCount++;
 (CallbackHandler*)finishInit
 return self;
 (void)initFields
 (void)staticInit
 (void)dealloc
ł
 [super dealloc];
```

} @end

#### SampleApp.h

```
@interface SampleApp: NSObject
+ (SampleApp*)getInstance;
- (SampleApp*)init;
- (void)run;
- (SampleApp*)finishInit;
- (void)initFields;
+ (void)staticInit;
- (void)dealloc;
-(void)runAPITests;
/*Test functions that call Client Object APIs */
-(void)Testfind;
-(void)TestSynchronizationParameters;
-(void)TestPersonalizationParameters;
-(void)TestCreate;
-(void)TestUpdate;
-(void)TestDelete;
-(void)printLogs;
-(void)PrintCustomerSalesOrderData;
```

@end

#### SampleApp.m

```
#import "SampleApp.h"
#import "SampleApp_Customer.h"
#import "CallbackHandler.h"
#import "SampleApp_SampleAppDB.h"
#import "SampleApp_LogRecordImpl.h"
#import "SampleApp_Sales_order.h"
#import "SampleApp_LocalKeyGenerator.h";
#import "SupPleApp_KeyGenerator.h"
#import "SUPMessageClient.h"
@implementation SampleApp
+ (SampleApp*)getInstance
{
    SampleApp* _me_1 = [[SampleApp alloc] init];
    [_me_1 autorelease];
    return _me_1;
}
- (SampleApp*)init
```

```
[SampleApp staticInit];
  [self initFields];
 return self;
- (void)run
  NSInteger connectionResult ;
  // Set log level
  [MBOLogger setLogLevel:LOG_INFO];
  //Delete the old database and create a new one.
 if([SampleApp_SampleAppDB databaseExists])
 [SampleApp_SampleAppDB deleteDatabase];
  [SampleApp SampleAppDB createDatabase];
// Set up synchronization profile .
 SUPConnectionProfile* cp = [SampleApp_SampleAppDB
getSynchronizationProfile];
 [cp setDomainName:@"default"];
  //Register a callback handler.
 CallbackHandler* databaseCH = [CallbackHandler getInstance];
 [SampleApp_SampleAppDB registerCallbackHandler:databaseCH];
  //Start backgroundsynchronization.
 [SampleApp_SampleAppDB startBackgroundSynchronization];
 //Connect to the server
 connectionResult = [SUPMessageClient start];
 if(connectionResult == kSUPMessageClientSuccess)
    [SampleApp_SampleAppDB asyncOnlineLogin:@"supuser"
password:@"s3pUser"];
   while ([databaseCH loginSuccessCount]==0)
      [NSThread sleepForTimeInterval:0.2];
    //Subscribe to the package.
    [SampleApp_SampleAppDB subscribe];
    // Wait for imports to come back from server
   while([databaseCH importSuccessCount] < 1)</pre>
    [NSThread sleepForTimeInterval:0.2];
    //Call the functions that execute the client APIs for
synchronization
    //parameters, personalization keys read, create, update and
delete
    [self runAPITests];
    // Unsubscribe
    [SampleApp_SampleAppDB unsubscribe];
    //Disconnect from server.
    [SUPMessageClient stop];
```

```
}
 (SampleApp*)finishInit
 return self;
 (void)initFields
 (void)staticInit
 (void)dealloc
 [super dealloc];
-(void)runAPITests
 MBOLog(@"========");
 MBOLog(@"TestPersonalizationParameters");
 MBOLog(@"========"");
 [self TestPersonalizationParameters];
 MBOLog(@"========"");
 MBOLog(@"TestSynchronizationParameters");
 MBOLog(@"========");
 [self TestSynchronizationParameters];
 MBOLog(@"========"");
 MBOLog(@"TestfindAll");
 MBOLog(@"========"");
 [self Testfind];
 MBOLog(@"======="");
 MBOLog(@"TestCreate");
 MBOLog(@"========"");
 [self TestCreate];
 MBOLog(@"========"");
 MBOLog(@"TestUpdate");
 MBOLog(@"========"");
 [self TestUpdate];
 MBOLog(@"========"");
 MBOLog(@"TestDelete");
 MBOLog(@"======="");
 [self TestDelete];
 MBOLog(@"=========");
 MBOLog(@"Print Logs");
 MBOLog(@"========");
```

```
[self printLogs];
-(void)PrintCustomerSalesOrderData
 SampleApp Customer *onecustomer = nil;
 SUPObjectList *cl = nil;
 MBOLog(@"Customer data is:");
 cl = [SampleApp_Customer findAll];
 [cl autorelease];
 if(cl \&\& [cl length] > 0)
   int i;
   for(i=0; i<[cl length]; i++)</pre>
      onecustomer = [cl item:i];
      if (onecustomer) {
       MBOLog(@"%@ %@, %@, %@, %@", onecustomer.fname,
        onecustomer.lname, onecustomer.address, onecustomer.city,
        onecustomer.state);
        SampleApp_Sales_orderList* sl =
onecustomer.customerSalesOrders;
        if (onecustomer.customerSalesOrders)
          if([onecustomer.customerSalesOrders size] > 0)
            MBOLog(@" This customer's sales orders are");
          else
            MBOLog(@"
                      This customer has no sales orders");
          for(SampleApp_Sales_order *so in sl)
          MBOLog(@"%@ %@,%d",so.order_date,so.region,so.sales_rep);
      }
    [onecustomer release];
  }
/***Retrieve data based on the synchronization parameter value.***/
 (void)TestSynchronizationParameters
 SampleApp_CustomerSynchronizationParameters* sp
   = [SampleApp_Customer getSynchronizationParameters];
 [sp autorelease];
 sp.size = 3;
 sp.user = @"userone";
 sp.param_city = @"Raleigh";
 [sp save];
 while ([SampleApp_SampleAppDB hasPendingOperations])
    [NSThread sleepForTimeInterval:1];
  [self PrintCustomerSalesOrderData];
```

}

```
/*****Retrieve data based on the personalization parameter
value****/
- (void)TestPersonalizationParameters
 SampleApp PersonalizationParameters *pp = nil;
 pp = [SampleApp_SampleAppDB getPersonalizationParameters];
 [pp autorelease];
 pp.PKCity = @"New York";
 [pp save];
 while ([SampleApp_SampleAppDB hasPendingOperations])
    [NSThread sleepForTimeInterval:1];
 [self PrintCustomerSalesOrderData];
/******Print logs record data from LogrecordImpl****/
-(void)printLogs
 MBOLog(@"****** printLogs ******");
 SUPQuery *query = [SUPQuery getInstance];
 SUPObjectList *loglist = [SampleApp_SampleAppDB
getLogRecords:query];
 [loglist autorelease];
 for(id o in loglist)
   SampleApp_LogRecordImpl *log = (SampleApp_LogRecordImpl*)o;
   MBOLog(@"Log Record %llu: Operation = %@, Timestamp = %@, MBO =
8@,
     key = %@, message = %@",log.messageId,log.operation,
    [SUPDateTimeUti]
toString:log.timestamp],log.component,log.entityKey,log.message);
  }
*****find*******************
********/
/***Find all the customer records and print the first record to the
console*/
-(void)Testfind
 SampleApp Customer *onecustomer = nil;
 SUPObjectList *cl = [SampleApp_Customer findAll];
 if(cl \&\& [cl length] > 0)
  ł
   onecustomer = [cl item:0];
   if (onecustomer)
    {
```

```
MBOLog(@"the full customer record data is : %@", onecustomer);
   }
 [cl release];
 [onecustomer release];
/****Create new customer and sales order records in the local
database
      and call submitPending to send the changes to the server
***** /
-(void)TestCreate
 long key1 = [SampleApp_KeyGenerator generateId];
 long key2 = [SampleApp_KeyGenerator generateId];
 [SampleApp KevGenerator submitPendingOperations];
 while ([SampleApp_SampleAppDB hasPendingOperations])
    [NSThread sleepForTimeInterval:1];
 SampleApp_Customer *c = [[ SampleApp_Customer alloc] init];
 [c autorelease];
 c.id_ = [SampleApp_LocalKeyGenerator generateId];
 c.fname = @"Dorothi";
 c.lname = @"Scranton";
 c.address = @"One Money Street";
 c.city = @"smallVille";
 c.state = @"MA";
 c.zip = @"97429";
 c.phone = @"2112222345";
 c.company_name = @"iAnywhere";
 c.surrogateKey = key1;
 SUPObjectList *orderlist = [ SampleApp_Sales_orderList
getInstance];
 SampleApp_Sales_order *o1 = [[SampleApp_Sales_order alloc] init];
 [o1 autorelease];
 o1.id_ = [SampleApp_LocalKeyGenerator generateId];
 o1.order_date = [NSDate date];
 ol.fin_code_id = @"r1";
 ol.region = @"Eastern";
 ol.sales_rep = 902;
 ol.surrogateKey = key2;
 [ o1 setCustomer:c];
 [orderlist add:o1];
  [c setCustomerSalesOrders:orderlist];
 [c save];
 [c refresh];
 [c submitPending];
 assert(c.pending == YES);
 while ([SampleApp_SampleAppDB hasPendingOperations])
    [NSThread sleepForTimeInterval:1];
```

```
}
/****Update an existing customer and sales record in the device
database
 and call submitPending to send the changes to the server.
*********/
- (void)TestUpdate
{
 SUPObjectList *cl = [SampleApp_Customer findAll];
 SampleApp_Customer * onecustomer = [cl item:0];
 SampleApp_Sales_order *order = [onecustomer.customerSalesOrders
item:01;
 [order autorelease];
 onecustomer.fname = @"Johnny";
 order.region = @"South";
 [onecustomer save];
 [onecustomer refresh];
 [order refresh];
 [onecustomer submitPending];
 while ([SampleApp_SampleAppDB hasPendingOperations])
   [NSThread sleepForTimeInterval:1];
  }
 [onecustomer release];
 [cl release];
/*Delete an existing record from the database and call
 submitPending to send the changes to the server.****/
-(void) TestDelete
 SUPObjectList *sl = [SampleApp_Sales_order findAll];
 SampleApp_Sales_order *order = [sl item:0];
 [order delete];
 [order.customer submitPending];
 while ([SampleApp_SampleAppDB hasPendingOperations])
   [NSThread sleepForTimeInterval:1];
 [order release];
 [sl release];
```

@end

# **Deploying Applications to iPhone Devices**

Deploy mobile applications to devices and register the devices with Unwired Server.

# **Device Registration**

Messaging devices contain applications that send and receive data through messaging. An administrator must configure the device activation template properties for message-based synchronization (MBS) devices. Device activation requires user registration. Upon successful registration, the device is activated and set up with the template the administrator has selected.

Device registration pairs a user and a device once the user supplies the correct activation code. This information is stored in the messaging database, which contains extensive information about users and their corresponding mobile devices.

See System Administration > System Administration > Device and User Management > Messaging Devices > Device Registration and Activation and > System Administration > Device and User Management > Messaging Devices > Device Provisioning.

# Registering the iPhone Device in Sybase Control Center

Register the iPhone device in Sybase Control Center.

- 1. Log in to Sybase Control Center using the supAdmin/s3pAdmin user name and password.
- 2. In Sybase Control Center, select View > Select > Unwired Server Cluster Management View.
- 3. Expand the Servers folder in the left pane, and select Device Users.
- 4. In the right pane, click **Devices**.
- 5. Click Register.
- 6. In the Register Device window, enter the required information:
  - User name
  - Server name
  - Port

| Register Device                                                |                      |  |  |
|----------------------------------------------------------------|----------------------|--|--|
| Select the user name and template for the device registration. |                      |  |  |
| User name:                                                     | user1                |  |  |
| Template:                                                      | Default 🔹            |  |  |
| You may customize the activation fi                            | elds:                |  |  |
| Server name:                                                   | localhost sybase.com |  |  |
| Port:                                                          | 5001                 |  |  |
| Company ID:                                                    | 0                    |  |  |
| Activation code length:                                        | 3                    |  |  |
| Activation expiration(Hours):                                  | 72                   |  |  |
| Specify activation code:                                       | 123                  |  |  |
|                                                                |                      |  |  |
|                                                                |                      |  |  |
|                                                                |                      |  |  |
|                                                                |                      |  |  |
|                                                                |                      |  |  |
|                                                                | OK Cancel            |  |  |
|                                                                |                      |  |  |

Note: "localhost" should be the actual name of your machine.

## **Configuring Physical Device Settings**

Access the iPhone Settings information on the physical device to complete device registration.

- **1.** On your iPhone device, select **Settings** and select the name of your application, such as SampleApp.
- 2. In the Connection Info screen, enter the server name, user name, server port, company ID, and activation code. These entries must correspond to the Unwired Server name, the user name registered with the Unwired Server, the port the Unwired Server is listening to, the company ID, and the device activation code, respectively.

If you are using a Relay Server, "Company ID" maps to the farm ID configured for messaging-based requests on the Relay Server, and the "Server Name" and "Server Port" map to the Relay Server name and port.

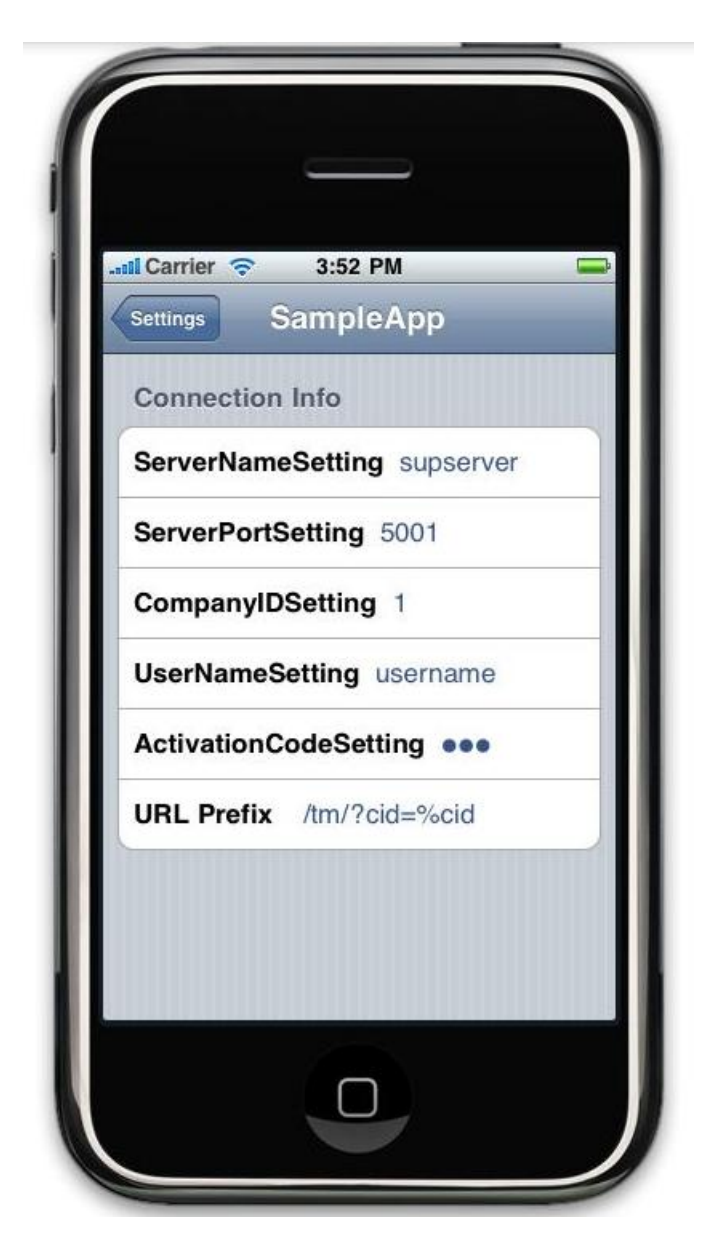

# Deploying iPhone Applications to the Enterprise

After you have created your iPhone client application, you must sign your application with a certificate from Apple, and deploy it to your enterprise.

**Note:** Developers can review complete details in the *iPhone OS Enterprise Deployment Guide* at *http://manuals.info.apple.com/en\_US/Enterprise\_Deployment\_Guide.pdf*.

- 1. Sign up for the iPhone Developer Program, which gives you access to the Developer Connection portal. Registering as an enterprise developer gets you the certificate you need to sign applications.
- 2. Configure the application to use make use of Keychain as persistent storage for the database encryption key. See *Configuring Application Security Using Key Chains*. on page 58
- 3. Create a certificate request on your Mac through Keychain.
- 4. Log in to the Developer Connection portal.
- 5. Upload your certificate request.
- 6. Download the certificate to your Mac. Use this certificate to sign your application.
- 7. Create an AppID.

Verify that your info.plist file has the correct AppID and application name. Also, in Xcode, right-click **Targets** < **<your\_app\_target>** and select **Get Info** to verify the AppID and App name.

- **8.** Create an enterprise provisioning profile and include the required device IDs with the enterprise certificate. The provisioning profile authorizes devices to use applications you have signed.
- **9.** Create an Xcode project ensuring the bundle identifier corresponds to the bundle identifier in the specified App ID. Ensure you are informed of the "Product Name" used in this project.

# Apple Push Notification Service Configuration

Administrators can configure Apple Push Notification Service (APNS) for an iPhone application. You cannot use APNS on a simulator in a test environment, nor can you use it with iPod touch or iPad.

## Preparing an Application for Apple Push Notification Service

There are several development steps to perform before the administrator can configure the Apple Push Notification Service (APNS).

**Note:** Review complete details in the *iPhone OS Enterprise Deployment Guide* at *http://manuals.info.apple.com/en\_US/Enterprise\_Deployment\_Guide.pdf*.

- 1. Sign up for the iPhone Developer Program, which gives you access to the Developer Connection portal. Registering as an enterprise developer gets you the certificate you need to sign applications.
- 2. Configure your application to use make use of Keychain as persistent storage for the database encryption key. See *Developer Reference for iPhone > Reference > iPhone Client Object APIs > Security APIs > Configuring Application Security Using Keychain.*
- **3.** Create an App ID and ensure that it is configured to use Apple Push Notification Service (APNS).
Do not use wildcard characters in App IDs for iPhone applications that use APNS.

Verify that your info.plist file has the correct App ID and application name. Also, in Xcode, right-click **Targets** < **<your\_app\_target>** and select **Get Info** to verify the App ID and App name.

- **4.** Create and download an enterprise APNS certificate that uses Keychain Access in the Mac OS. The information in the certificate request must use a different common name than the development certificate that may already exist. The reason for this naming requirement is that the enterprise certificate creates a private key, which must be distinct from the development key. Import the certificate as a login Keychain, not as a system Keychain. Validate that the certificate is associated with the key in the Keychain Access application. Get a copy of this certificate.
- **5.** Create an enterprise provisioning profile and include the required device IDs with the enterprise certificate. The provisioning profile authorizes devices to use applications you have signed.
- **6.** Create the Xcode project, ensuring the bundle identifier corresponds to the bundle identifier in the specified App ID.
- **7.** To enable the APNS protocol, you must implement several methods in the application by adding the code below:

**Note:** The location of these methods in the code depends on the application; see the APNS documentation for the correct location.

```
//Enable APNS
[[UIApplication sharedApplication]
registerForRemoteNotificationTypes:
    (UIRemoteNotificationTypeBadge
    UIRemoteNotificationTypeSound
    UIRemoteNotificationTypeAlert);
* Callback by the system where the token is provided to the client
application so that this
can be passed on to the provider. In this case,
"deviceTokenForPush" and "setupForPush"
are APIs provided by SUP to enable APNS and pass the token to SUP
Server
- (void)application:(UIApplication *)app
didRegisterForRemoteNotificationsWithDeviceToken:
  (NSData *)devToken
   MBOLogInfo(@"In did register for Remote Notifications",
devToken);
    [SUPPushNotification setupForPush:app];
    [SUPPushNotification deviceTokenForPush:app
deviceToken:devToken];
* Callback by the system if registering for remote notification
failed.
```

```
- (void)application:(UIApplication *)app
didFailToRegisterForRemoteNotificationsWithError:
      (NSError *)err {
       MBOLogError(@"Error in registration. Error: %@", err);
// You can alternately implement the pushRegistrationFailed API:
// +(void)pushRegistrationFailed:(UIApplication*)application
errorInfo: (NSError *)err
* Callback when notification is sent.
- (void)application: (UIApplication *)app
didReceiveRemoteNotification: (NSDictionary *)
  userInfo
{
   MBOLogInfo(@"In did receive Remote Notifications", userInfo);
}
You can alternately implement the pushNotification API
+(void)pushNotification:(UIApplication*)application
notifyData:(NSDictionary *)userInfo
```

#### Provisioning an Application for Apple Push Notification Service

If your internal users do not have an App Store account, use iTunes as an alternative method of provisioning the Sybase-packaged iPhone application. You can also use this method if you are building your own iPhone application.

Apple Push Notifications are iPhone-specific. Each application that supports Apple Push Notifications must be listed in Sybase Control Center with its certificate and application name. You must perform this task for each application.

1. Confirm that the IT department has opened ports 2195 and 2196, by executing:

telnet gateway.push.apple.com 2195

telnet feedback.push.apple.com 2196

If the ports are open, you can connect to the Apple push gateway and receive feedback from it.

- Copy the enterprise certificate (\*.pl2) to the computer on which Sybase Control Center has been installed. Save the certificate in <SUP\_Home>\Servers \MessagingServer\bin\.
- **3.** In Sybase Control Center, expand the **Servers** folder and click **Server Configuration** for the primary server in the cluster.
- 4. In the Messaging tab, select Apple Push Configuration, and:

- a) Configure Application name with the same name used to configure the product name in Xcode. If the certificate does not automatically appear, browse to the directory.
- b) Change the push gateway information to match that used in the production environment.
- c) Restart Unwired Server.
- 5. Verify that the server environment is set up correctly:
  - a) Open <SUP\_Home>\Servers\UnwiredServer\logs\APNSProvider.
  - b) Open the log file that should now appear in this directory. The log file indicates whether the connection to the push gateway is successful or not.
- **6.** Deploy the application and the enterprise distribution provisioning profile to your users' computers.
- **7.** Instruct users to use iTunes to install the application and profile, and how to enable notifications. In particular, device users must:
  - Download the Sybase application from the App Store.
  - In the iPhone Settings app, slide the Notifications control to On.
- 8. Verify that the APNS-enabled iPhone is set up correctly:
  - a) Click Device Users.
  - b) Review the Device ID column. The application name should appear correctly at the end of the hexidecimal string.
  - c) Select the Device ID and click **Properties**.
  - d) Check that the APNS device token has been passed correctly from the application by verifying that a value is in the row. A device token appears only after the application runs.
- **9.** Test the environment by initiating an action that results in a new message being sent to the client.

If you have verified that both device and server can establish a connection to APNS gateway, the device will receive notifications and messages from the Unwired Server, including workflow messages, and any other messages that are meant to be delivered to that device. Allow a few minutes for the delivery or notification mechanism to take effect and monitor the pending items in the Device Users data to see that the value increases appropriately for the applications.

10. To troubleshoot APNS, use the <SUP\_Home>\Servers\Unwired Server\log \trace\APNSProvider log file. You can increase the trace output by editing <SUP\_Home>\Servers\MessagingServer\Data\TraceConfig.xml and configuring the tracing level for the APNSProvider module to debug for short periods. Development Task Flows

This section describes the Client Object API. Classes are defined and sample code is provided.

# iPhone Client Object API

The Sybase Unwired Platform iPhone Client Object API consists of generated business object classes that represent the mobile business object model built and designed in the Unwired WorkSpace development environment.

The iPhone Client Object API is used by device applications to synchronize and retrieve data and invoke mobile business object operations. The iPhone Client Object API supports only message-based synchronization.

# **Connection APIs**

The iPhone Client Object API contains classes and methods for managing local database information, and managing connections to the Unwired Server through a synchronization connection profile.

# **ConnectionProfile**

The ConnectionProfile class manages local database information. You can use it to set the encryption key, which you must do before creating a local database.

```
SUPConnectionProfile* cp = [SampleApp_SampleAppDB
getConnectionProfile];
[cp setEncryptionKey:@"Your key"];
```

# **SynchronizationProfile**

Before synchronizing with Unwired Server, you must configure a client with information for establishing a connection with the Unwired Server where the mobile application has been deployed.

```
SUPConnectionProfile* cp = [SampleApp_SampleAppDB
getSynchronizationProfile];
[cp setDomainName:@"default"];
```

# **Authentication**

The generated package database class provides a valid synchronization connection profile. You can log in to the Unwired Server with your user name and credentials.

The package database class provides these methods for logging in to the Unwired Server:

• **onlineLogin** – authenticates credentials against the Unwired Server.

• **offlineLogin** – authenticates against the most recent successfully authenticated credentials. Once the client connects for the first time, the server validated username and password are stored locally. offlineLogin verifies with the client database if those credentials are valid. The method returns YES if the username and password are correct, otherwise the method returns NO.

There is no communication with Unwired Server in this method. This method is useful if there is no connection the the Unwired Server and you want to access the client application locally.

- **loginToSync** tries offlineLogin first. offlineLogin authenticates against the last successfully authenticated credential. There is no communication with the Unwired Server in this method. If offlineLogin fails, this method tries onlineLogin.
- **beginOnlineLogin** sends the login request asynchronously (it returns without waiting for a server response). See *Reference: Administration APIs > Reference > iPhone Client Object API > Synchronization APIs.*

# Synchronization APIs

Typically, the generated package database class already has a valid synchronization connection profile. You can login to the Unwired Server with your username and credentials.

• + (void)loginToSync:(NSString \*)user password:(NSString \*)pass - loginToSync synchronizes the KeyGenerator from the Unwired Server with the client. The KeyGenerator is an MBO for storing key values that are known to both the server and the client. On loginToSync from the client, the server sends a value that the client can use when creating new records (by using the method [KeyGenerator generateId] to create key values that the server accepts).

The KeyGenerator value increments each time the generateId method is called. A periodic call to submitPending by the KeyGenerator generateId MBO sends the most recently used value to the Unwired Server, to let the Unwired Server know what keys have been used on the client side. Place this call within a try/catch block and ensure that the client application does not attempt to send any more messages to the server if loginToSync throws an exception.

 + (void)beginOnlineLogin:(NSString \*)user password:(NSString \*)pass – beginOnlineLogin is the recommended login method. It functions similarly to loginToSync, except it sends the login request asynchronously (it returns without waiting for a server response). This method checks the SUPMessageClient status and immediately fails if the status is not STATUS\_START\_CONNECTED. Make sure the connection is active before calling beginOnlineLogin, or implement the onLoginFailure callback handler to catch cases where it may fail.

```
[SampleApp_SampleAppDB beginOnlineLogin:@"supuser"
password:@"s3pUser"];
```

#### Setting Synchronization Parameters

Synchronization parameters let an application change the parameters used to retrieve data from an MBO during a synchronization session. The primary purpose is to partition data. Change the synchronization parameter to affect the data that is retrieved.

When a synchronization parameter value is changed, the call to save automatically propagates the change to the Unwired Server; you need not call submitPending after the save. Consider the "Customer" MBO that has a "cityname" synchronization parameter.

This example shows how to retrieve customer data corresponding to Kansas City.

```
CustomerSynchronizationParameters *sp = [Customer
getSynchronizationParameters];
sp.size = 3;
sp.user = @"testuser";
sp.cityname = @"Kansas City";
[sp save];
while ([SampleApp_SampleAppDB hasPendingOperations])
[NSThread sleepForTimeInterval:0.2];
```

# Query APIs

The Query APIs allow you to retrieve data from mobile business objects, to retrieve relationship data and paging data, and to retrieve and filter a query result set.

# **Retrieving Data from an MBO**

To retrieve data from a local database use the find, findAll, or findByPrimaryKey methods in the MBO class.

The following examples show how to use the find, findAll, or findByPrimaryKey methods in the MBO class to retrieve data.

+ ( <Name Prefix>\_Customer\*)find:(int32\_t)id\_ - The find method retrieves a Customer by the given ID. The parameter id\_ is the surrogate key (the primary key used in the local database). The parameter is of type int32\_t in this example, but could be another type based on the key type. The value "101" in this example is the surrogate key value (automatically generated from the KeyGenerator). To use this method, the client application must be able to retrieve the surrogate key.

SampleApp\_Customer \* customer = [SampleApp\_Customer find:101];

**Note:** The Eclipse IDE allows you to specify a value for "name prefix" when generating the MBO Objective-C code. When a value is specified, all the MBO entity names are prefixed with that value. When no such prefix is specified, the name prefix is by default the package name.

+ (SUPObjectList\*)findAll – Call the findAll method to list all customers:
 SUPObjectList \*customers = [SampleApp\_Customer findAll];

• +(SUPObjectList\*) findAll:(int32\_t)skip take:(int32\_t)take - To define more than one findAll attribute, and return a collection of objects that match the specified search criteria, use:

```
SUPObjectList *customers = [ SampleApp_Customer findAll: 100 take:
5];
```

# Methods Generated if Dynamic Queries are Enabled

 + (SUPObjectList\*)findWithQuery:(SUPQuery\*)query; – Returns a collection of objects that match the result of executing a specific query. The method takes one parameter, query which is an SUPQuery object representing the actual query to be executed.

```
SUPQuery *myquery = [SUPQuery getInstance];
myquery.testCriteria = [SUPAttributeTest
match:@"fname" :@"Erin"];
SUPObjectList* customers = [SampleApp_Customer findWithQuery:
myquery]
```

• + (int32\_t)countWithQuery:(SUPQuery\*)query; – Returns a count of the records returned by the specific query.

int count = [SampleApp\_Customer countWithQuery:myquery];

# **Object Queries**

To retrieve data from a local database, use one of the static Object Query methods in the MBO class.

Object Query methods are generated based on the object queries defined by the modeler in Unwired WorkSpace. Object Query methods carry query name, parameters, and return type defined in Unwired WorkSpace. Object Query methods return either an object, or a collection of objects that match the specified search criteria.

The following examples demonstrate how to use the Object Query methods of the Customer MBO to retrieve data.

Consider an object query on a Customer MBO to find customers by last name. You can construct the query as follows:

Select x.\* from Customer x where x.lname =:param\_lname

where param\_lname is a string parameter that specifies the last name. Assume that the query above is named **findBylname** 

This generates the following Client Object API:

(Customer \*)findBylname : (NSString \*)param\_lname;

The above API can then be used just like any other read API. For example:

```
SampleApp_Customer * thecustomer = [ SampleApp_Customer findBylname:
@"Delvin"];
```

For each object query that returns a list, additional methods are generated that allow the caller to select and sort the results. For example, consider an object query, **findByCity**, which

returns a list of customers from the same city. Since the return type is a list ,the following methods would be generated. The additional methods help the user with ways to specify how many results rows to skip, and how many subsequent result rows to return.

```
+ (SUPObjectList*)findByCity:(NSString*)param_city;
+ (SUPObjectList*)findByCity:(NSString*)param_city skip:
(int32_t)skip take:(int32_t)take;
```

## Supported Aggregate Functions

You can use aggregate functions including GroupBy in object queries. However, the sum, avg, and greater than (>) aggregate functions are not supported.

```
select count(x.id), x.id from AllType x where x.surrogatekey > :minSk
group by x.id having
x.id < :maxId order by x.id</pre>
```

## Arbitrary Find

The arbitrary find method provides custom device application the ability to dynamically build queries based on user input. These queries operate on multiple MBOs through the use of joins.

# SUPAttributeTest

In addition to allowing for arbitrary search criteria, the arbitrary find method lets the user specify a desired ordering of the results and object state criteria. A SUPQuery class is included in one of the client runtime libraries, libclientrt.a. The SUPQuery class is the single object passed to the arbitrary search methods and consists of search conditions, object/row state filter conditions, and data ordering information.

The following classes define arbitrary search methods and filter conditions, and provide methods for combining test criteria and dynamically querying result sets.

| Class             | Description                                                                                                    |
|-------------------|----------------------------------------------------------------------------------------------------|
| SUPQuery          | Defines arbitrary search methods and can be com-<br>posed of search conditions, object/row state filter<br>conditions, and data ordering information. |
| SUPAttributeTest  | Defines filter conditions for MBO attributes.                                                                                                    |
| SUPCompositeTest  | Contains a method to combine test criteria using the logical operators AND, OR, and NOT to create a compound filter.                                  |
| SUPQueryResultSet | Provides for querying a result set for the dynamic query API.                                                                                         |

Table 3. SUPQuery and Related Classes

In addition queries support select, where, and join statements.

Define these conditions by setting properties in a query:

- **SUPTestCriteria** criteria used to filter returned data.
- **SUPSortCriteria** criteria used to order returned data.
- Skip an integer specifying how many rows to skip. Used for paging.
- Take an integer specifying the maximum number of rows to return. Used for paging.

SUPTestCriteria can be an SUPAttributeTest or a SUPCompositeTest.

An SUPAttributeTest defines a filter condition using an MBO attribute, and supports these conditions:

- IS\_NULL
- NOT\_NULL
- EQUAL
- NOT\_EQUAL
- LIKE
- NOT\_LIKE
- LESS THAN
- LESS\_EQUAL
- MATCH
- NOT MATCH
- GREATER THAN
- GREATER\_EQUAL
- CONTAINS
- STARTS\_WITH
- ENDS\_WITH
- NOT\_START\_WITH
- NOT\_END\_WITH
- NOT\_CONTAIN

#### SUPCompositeTest

A SUPCompositeTest combines multiple SUPTestCriteria using the logical operators AND, OR, and NOT to create a compound filter.

#### Methods

add:(SUPTestCriteria\*)operand;

#### Example

The following example shows a detailed construction of the test criteria and join criteria for a query:

```
SUPQuery *query2 = [SUPQuery getInstance];
[query2 select:@"c.fname,c.lname,s.order_date,s.region"];
[query2 from:@"Customer":@"c"];
```

```
11
// Convenience method for adding a join to the guery
11
//[query2 join:@"Sales_order":@"s":@"s.cust_id":@"c.id"];
11
// Detailed construction of the join criteria
SUPJoinCriteria * joinCriteria = [SUPJoinCriteria getInstance];
SUPJoinCondition* joinCondition = [SUPJoinCondition getInstance];
joinCondition.alias = @"s";
joinCondition.entity = @"Sales order";
joinCondition.leftItem = @"s.cust_id";
joinCondition.rightItem = @"c.id";
joinCondition.joinType = [SUPJoinCondition INNER_JOIN];
[joinCriteria add:joinCondition];
query2.joinCriteria = joinCriteria;
11
// Convenience method for adding test criteria
//query2.testCriteria = (SUPTestCriteria*)[[SUPAttributeTest
// equal:@"c.fname":@"Douglas"] and:
[SUPAttributeTest
// equal:@"c.lname":@"Smith"];
11
// Detailed construction of the test criteria
SUPCompositeTest *ct = [SUPCompositeTest getInstance];
ct.operands = [SUPObjectList getInstance];
[ct.operands add:[SUPAttributeTest equal:@"c.fname":@"Douglas"]];
[ct.operands add:[SUPAttributeTest equal:@"c.lname":@"Smith"]];
ct.operator = [SUPCompositeTest AND];
query2.testCriteria = (SUPTestCriteria*)ct;
SUPQueryResultSet* resultSet = [TestCRUD_TestCRUDDB
executeQuery:query2];
```

#### Dynamic Query

User can use query to construct a query SQL statement as he wants to query data from local database. This query may across multiple tables (MBOs).

```
SUPQuery *query = [SUPQuery getInstance];
[query select:@"c.fname,c.lname,s.order_date,s.region"];
[query from:@"Customer":@"c"];
[query join:@"SalesOrder":@"s":@"s.cust id":@"c.id"];
query.testCriteria = [SUPAttributeTest match:@"c.lname":@"Devlin"];
SUPQueryResultSet* resultSet = [SampleApp_SampleAppDB]
executeQuery:query];
if(resultSet == nil)
   MBOLog(@"executeQuery Failed !!");
   return;
for(SUPDataValueList* result in resultSet)
   MBOLog(@"Firstname,lastname,order date,region = %@ %@ %@ %@",
    [SUPDataValue getNullableString:[result item:0]],
    [SUPDataValue getNullableString:[result item:1]],
    [[SUPDataValue getNullableDate:[result item:2]] description],
    [SUPDataValue getNullableString:[result item:3]]);
```

# Paging Data

On low memory devices, retrieving up to 30,000 records from the database may cause the custom client to fail and throw an OutOfMemoryException.

Consider using the Query object to limit the result set.

```
SUPQuery *query = [SUPQuery newInstance];
[query setSkip:10];
[query setTake:2];
SUPObjectList *customerlist = [SampleApp_Customer
findWithQuery:query];
```

#### **SUPQueryResultSet**

The SUPQueryResultSet class provides for querying a result set for the dynamic query API. SUPQueryResultSet is returned as a result of executing a query.

#### Example

This example shows how to filter a result set and get values by taking data from two mobile business objects, creating an SUPQuery, filling in the criteria for the query, and filtering the query results:

```
SUPQuery *query = [SUPQuery getInstance];
[query select:@"c.fname,c.lname,s.order_date,s.region"];
[query from:@"Customer":@"c"];
[query join:@"SalesOrder":@"s":@"s.cust id":@"c.id"];
query.testCriteria = [SUPAttributeTest match:@"c.lname":@"Devlin"];
SUPOuervResultSet* resultSet = [SampleApp SampleAppDB
executeQuery:query];
if(resultSet == nil)
   MBOLog(@"executeQuery Failed !!");
   return;
for(SUPDataValueList* result in resultSet)
   MBOLog(@"Firstname,lastname,order date,region = %@ %@ %@ %@ ",
    [SUPDataValue getNullableString:[result item:0]],
    [SUPDataValue getNullableString:[result item:1]],
    [[SUPDataValue getNullableDate:[result item:2]] description],
    [SUPDataValue getNullableString:[result item:3]]);
```

## **Retrieving Relationship Data**

A relationship between two MBOs allows the parent MBO to access the associated MBO. If the relationship is bi-directional, it also allows the child MBO to access the associated parent MBO.

Assume there are two MBOs defined in Unwired Server. One MBO is called Customer and contains a list of customer data records. The second MBO is called SalesOrder and contains order information. Additionally, assume there is an association between Customers and SalesOrder on the customer ID column. The Orders application is parameterized to return order information for the customer ID.

```
SampleApp_Customer *onecustomer = [SampleApp_Customer find:101];
SUPObjectList *orders = onecustomer.customerSalesOrders;
```

Given an order, you can access its customer information.

```
SampleApp_Sales_order * order = [SampleApp_Sales_order *find: 2001];
SampleApp_Customer *thiscustomer = order.customer;
```

# **Operations APIs**

The create, update, and delete and related operations allow you to perform operations on data on the local client database, and to propagate that data to the Unwired Server.

#### **Create Operation**

The create operation allows the client to create a new record in the local database. To propagate the changes to the server, call submitPending.

# (void)create

Example 1: Supports create operations on parent entities. The sequence of calls is:

Example 2: Supports create operations on child entities.

```
SampleApp_sales_order *order = [[SampleApp_sales_order alloc] init];
[order autorelease];
order.region = @"Eastern";
... //Set the other required fields for the order
SampleApp_Customer *customer = [SampleApp_Customer find:1008];
[order setCustomer:customer];
[order create];
[order create];
[order.customer refresh]; //refresh the parent
[order.customer submitPending]; //call submitPending on the parent.
```

```
while ([SampleApp_SampleAppDB hasPendingOperations])
      [NSThread sleepForTimeInterval:0.2];
```

#### **Update Operation**

The update operation updates a record in the local database on the device. To propagate the changes to the server, call submitPending.

In the following examples, the Customer and SalesOrder MBOs have a parent-child relationship.

Example 1: Supports update operations to parent entities. The sequence of calls is as follows:

Example 2: Supports update operations to child entities. The sequence of calls is:

Example 3: Calling save() on a parent also saves any modifications made to its children:

#### **Delete Operation**

The delete operation allows the client to delete a new record in the local database. To propagate the changes to the server, call submitPending.

#### (void)delete

The following examples show how to perform deletes to parent entities and child entities.

Example 1: Supports delete operations to parent entities. The sequence of calls is:

```
SampleApp_Customer *customer = [ SampleApp_Customer find: 32]
[customer delete];
```

Example 2: Supports delete operations child entities. The sequence of calls is:

## Save Operation

The save operation saves a record to the local database. In the case of an existing record, a save operation calls the update operation. If a record does not exist, the save operation creates a new record.

#### (void)save

```
SampleApp_Customer *customer = [ SampleApp_Customer find: 32]
//Change some sttribute of the customer record
customer.fname= @"New Name";
[customer save];
```

# Other Operation

Operations other than create, update, or delete operations are called "other" operations.

This is an example of an "other" operation:

```
SampleApp_CustomerOtherOperation *other =
[[SampleApp_CustomerOtherOperation alloc] init];
[other autorelease];
other.P1 = @"somevalue";
other.P2 = 2;
other.P3 = [NSDate date];
[other save];
[other submitPending];
```

# Multilevel Insert (MLI)

Multilevel insert allows a single synchronization to execute a chain of related insert operations. This example demonstrates a multilevel insert:

```
-(void)TestCreate
{
    long key1 = [SampleApp_KeyGenerator generateId];
    long key2 = [SampleApp_KeyGenerator generateId];
    [SampleApp_KeyGenerator submitPendingOperations];
    while ([SampleApp_SampleAppDB hasPendingOperations])
        [NSThread sleepForTimeInterval:0.2];
        SampleApp_Customer *c = [[ SampleApp_Customer alloc] init];
        [ c autorelease];
        c.id_ = [SampleApp_LocalKeyGenerator generateId];
    }
}
```

```
c.fname = @"Dorothi";
    c.lname = @"Scranton";
   c.address = @"One Money Street";
   c.city = @"smallVille";
   c.state = @"MA";
   c.zip = @"97429";
    c.phone = @"2112222345";
    c.company_name = @"iAnywhere";
    c.surrogateKey = key1;
    SUPObjectList *orderlist = [ SampleApp_Sales_orderList
newInstance];
   SampleApp Sales_order *o1 = [[SampleApp Sales_order alloc] init];
    [o1 autorelease];
    o1.id_ = [SampleApp_LocalKeyGenerator generateId];
    o1.order_date = [NSDate date];
    ol.fin_code_id = @"r1";
    ol.region = @"Eastern";
    ol.sales_rep = 902;
    ol.surrogateKey = key2;
    [ o1 setCustomer:c];
    [orderlist add:o1];
    [c setCustomerSalesOrders:orderlist];
        [ c save];
    [ c refresh];
    [c submitPending];
    assert(c.pending == YES);
    while ([SampleApp_SampleAppDB hasPendingOperations])
        [NSThread sleepForTimeInterval:0.2];
```

# Pending Operation

There are five methods you can use to manage the pending state.

- (void) cancelPending Cancels a pending record. A pending record is one that has been updated in the local client database, but not yet sent to the Unwired Server. [customer cancelPending];
- (void)cancelPendingOperations Cancels the pending operations for an entire entity. This method internally invokes the cancelPending method.
   [Customer cancelPendingOperations];
- (void) submitPending Submits a pending record to the Unwired Server. For MBS, a replay request is sent directly to the Unwired Server. [customer submitPending];
- +(void)submitPendingOperations Submits all data for all pending records to the Unwired Server. This method internally invokes the submitPending method.
   [Customer submitPendingOperations];
- +(void)submitPendingOperations: (NSString\*)synchronizationGroup – Submits all data for pending records from MBOs in this synchronization group to the Unwired Server. This method internally invokes the submitPending method.

```
[SampleApp_SampleAppDB submitPendingOperations:@"default"];
SampleApp_Customer *customer = [SampleApp_Customer find:101];
//Make some changes to the customer record.
//Save the changes
//If the user wishes to cancel the changes, a call to cancel pending
will revert to the old values.
[customer cancelPending];
// The user can submit the changes to the server as follows:
[customer submitPending];
```

# Local Business Object

A business object can be either local or mobile. A local business object is a client-only object. Unlike a mobile business object, a local business object cannot be synchronized with the Unwired Server. Local business objects do not call submitPending, or perform a replay or import from the Unwired Server.

The following code example creates a row for a local business object called "clientObj", saves it, and finds it in the database.

```
//Create a client only MBO...");
ClientObj *o = [ClientObj getInstance];
    o.attribute1 = @"This";
    o.attribute2 = @"is";
    o.attribute3 = @"a";
    o.attribute4 = @"client only mbo";
[o save];
//Read from the created MBO");
SUPObjectList *objlist = [ClientObj findAll];
MBOLogError(@"ClientObj MBO has %ld rows",[objlist size]);
    for(ClientObj *o in objlist)
MBOLogError([[o json:0] toString]);
```

# **Personalization APIs**

Personalization keys allow the mobile user to define (personalize) certain input field values within the mobile application. The PersonalizationParameters class is generated automatically for managing personalization keys. Personalization parameters provide default values for synchronization parameters when the synchronization key of the object is mapped to the personalization key while developing a mobile business object.

# **Type of Personalization Keys**

There are three types of personalization keys: client, server, and session. Client personalization keys are persisted in the local database. Server personalization keys are

persisted on the Unwired Server. Session personalization keys are not persisted and are lost after the device application terminates.

A personalization parameter can be a primitive or complex type. This is shown in the code example.

#### **Getting and Setting Personalization Key Values**

Consider a personalization key "pkcity" that is associated with the synchronization parameter "cityname". When a personalization parameter value is changed, the call to save automatically propagates the change to the server; you need not call submitPending after the save.

The following example shows how to get and set personalization key values:

**Note:** You are not required to call submitPending after save, as is the case with synchronization parameters.

# Passing Arrays of Values, Objects

An operation can have a parameter that is one of the SUP list types (such as SUPIntList, SUPStringList, or SUPObjectList). For example, consider a method for an entity Customer with signature AnOperation:

```
(SUPIntList*) thelist
SUPIntList *intlist = [SUPIntList initWithCapacity:2];
[intlist add:1];
[intlist add:2];
Customer *thecustomer = [Customer find:101];
[thecustomer AnOperation:intlist]
```

# **Object State APIs**

The object state APIs include status indicator APIs for returning information about entities in the database, and a method to refresh the MBO entity in the local database.

# Entity State Management

The object state APIs provide methods for returning information about entities in the database. All entities that support pending state have the following attributes:

| Name          | Objective-C<br>Type | Description                                                                                                    |
|---------------|---------------------|----------------------------------------------------------------------------------------------------|
| isNew         | BOOL                | Returns true if this entity is new (but has not been created in the client database).                                                                                                    |
| isCreated     | BOOL                | <ul> <li>Returns true if this entity has been newly created in the client database, and one the following is true:</li> <li>The entity has not yet been submitted to the server with a replay request.</li> <li>The entity has been submitted to the server, but the server has not finished processing the request.</li> <li>The server rejected the replay request (replayFailure message received).</li> </ul>  |
| isDirty       | BOOL                | Returns true if this entity has been changed in memory, but the change has not yet been saved to the client database.                                                                                                    |
| isDeleted     | BOOL                | Returns true if this entity was loaded from the database and was subsequently deleted.                                                                                                    |
| isUpdated     | BOOL                | <ul> <li>Returns true if this entity has been updated or changed in the database, and one of the following is true:</li> <li>The entity has not yet been submitted to the server with a replay request.</li> <li>The entity has been submitted to the server, but the server has not finished processing the request.</li> <li>The server rejected the replay request (replayFailure message received).</li> </ul> |
| pending       | BOOL                | Returns true for any row that represents a pending create,<br>update, or delete operation, or a row that has cascading chil-<br>dren with a pending operation.                                                                                                    |
| pendingChange | char                | If pending is true, then 'C' (create), 'U' (update), 'D' (delete),<br>'P' (to indicate that this MBO is a parent in a cascading rela-<br>tionship for one or more pending child objects, but this MBO<br>itself has no pending create, update or delete operations). If<br>pending is false, then 'N'.                                                                                                    |

| Name          | Objective-C<br>Type | Description                                                                                                    |
|---------------|---------------------|----------------------------------------------------------------------------------------------------|
| replayCounter | long                | Returns a long value that is updated each time a row is created<br>or modified by the client. This value is derived from the time<br>in seconds since an epoch, and increases each time a row is<br>changed.<br>int64_t result = [customer replayCount-<br>er];                                                                                                    |
| replayPending | long                | Returns a long value. When a pending row is submitted to the<br>server, the value of replayCounter is copied to re-<br>playPending. This allows the client code to detect if a<br>row has been changed since it was submitted to the server<br>(that is, if the value of replayCounter is greater than<br>replayPending).<br>int64_t result = [customer replayPend-<br>ing]; |
| replayFailure | long                | Returns a long value. When the server responds with a re-<br>playFailure message for a row that was submitted to<br>the server, the value of replayCounter is copied to<br>replayFailure, and replayPending is set to 0.<br>int64_t result = [customer replayFai-<br>lure];                                                                                                  |

#### Entity State Example

This table shows how the values of the entities that support pending state change at different stages during the MBO update process. The values that change between different states appear in bold.

Note the following entity behaviors:

- The isDirty flag is set if the entity changes in memory but is not yet written to the database. Once you save the MBO, this flag clears.
- The replayCounter value that gets sent to the Unwired Server is the value in the database before you call submitPending. After a successful replay, that value is imported from the Unwired Server.
- The last two entries in the table are two possible results from the operation; only one of these results can occur for a replay request.

| Description                                                   | Flags/Values           |
|---------------------------------------------------------------|------------------------|
| After reading from the database, before any changes are made. | isNew=false            |
|                                                               | isCreated=false        |
|                                                               | isDirty=false          |
|                                                               | isDeleted=false        |
|                                                               | isUpdated=false        |
|                                                               | pending=false          |
|                                                               | pendingChange='N'      |
|                                                               | replayCounter=33422977 |
|                                                               | replayPending=0        |
|                                                               | replayFailure=0        |
| One or more attributes are changed, but changes not           | isNew=false            |
| saved.                                                        | isCreated=false        |
|                                                               | isDirty= <b>true</b>   |
|                                                               | isDeleted=false        |
|                                                               | isUpdated=false        |
|                                                               | pending=false          |
|                                                               | pendingChange='N'      |
|                                                               | replayCounter=33422977 |
|                                                               | replayPending=0        |
|                                                               | replayFailure=0        |

| Description                                            | Flags/Values           |
|--------------------------------------------------------|------------------------|
| After [entity save] or [entity up-<br>date] is called. | isNew=false            |
|                                                        | isCreated=false        |
|                                                        | isDirty= <b>false</b>  |
|                                                        | isDeleted=false        |
|                                                        | isUpdated= <b>true</b> |
|                                                        | pending= <b>true</b>   |
|                                                        | pendingChange='U'      |
|                                                        | replayCounter=33424979 |
|                                                        | replayPending=0        |
|                                                        | replayFailure=0        |
| After [entity submitPending] is called                 | isNew=false            |
| to submit the MBO to the server                        | isCreated=false        |
|                                                        | isDirty=false          |
|                                                        | isDeleted=false        |
|                                                        | isUpdated=true         |
|                                                        | pending=true           |
|                                                        | pendingChange='U'      |
|                                                        | replayCounter=33424981 |
|                                                        | replayPending=33424981 |
|                                                        | replayFailure=0        |

| Description                                                                                                    | Flags/Values                   |
|----------------------------------------------------------------------------------------------------|--------------------------------|
| Possible result: the Unwired Server accepts the up-<br>date, sends an import and a replayResult for<br>the entity, and the refreshes the entity from the da-<br>tabase. | isNew=false                    |
|                                                                                                    | isCreated=false                |
|                                                                                                    | isDirty=false                  |
|                                                                                                    | isDeleted=false                |
|                                                                                                    | isUpdated= <b>false</b>        |
|                                                                                                    | pending= <b>false</b>          |
|                                                                                                    | pendingChange='N'              |
|                                                                                                    | replayCounter= <b>33422977</b> |
|                                                                                                    | replayPending=0                |
|                                                                                                    | replayFailure=0                |
| Possible result: The Unwired Server rejects the up-<br>date, sends a replayFailure for the entity,<br>and refreshes the entity from the database                        | isNew=false                    |
|                                                                                                    | isCreated=false                |
|                                                                                                    | isDirty=false                  |
|                                                                                                    | isDeleted=false                |
|                                                                                                    | isUpdated=true                 |
|                                                                                                    | pending=true                   |
|                                                                                                    | pendingChange='U'              |
|                                                                                                    | replayCounter=33424981         |
|                                                                                                    | replayPending=0                |
|                                                                                                    | replayFailure= <b>33424981</b> |

# Pending State Pattern

When a create, update, delete, or save operation is called on an entity in a message-based synchronization application, the requested change becomes pending. To apply the pending change, call submitPending on the entity, or submitPendingOperations on the mobile business object (MBO) class:

```
Customer *e = [Customer getInstance];
e.name = @"Fred";
e.address = @"123 Four St.";
[e create]; // create as pending
// Then do this....
[e submitPending]; // submit to server
// ... or this.
```

```
[Customer submitPendingOperations]; // submit all pending Customer rows to server
```

submitPendingOperations submits all the pending records for the entity to the Unwired Server. This method internally invokes the submitPending method on each of the pending records.

The call to submitPending causes a JSON message to be sent to the Unwired Server with the replay method, containing the data for the rows to be created, updated, or deleted. The Unwired Server processes the message and responds with a JSON message with the replayResult method (the Unwired Server accepts the requested operation) or the replayFailure method (the server rejects the requested operation).

If the Unwired Server accepts the requested change, it also sends one or more import messages to the client, containing data for any created, updated, or deleted row that has changed on the Unwired Server as a result of the replay request. These changes are written to the client database and marked as rows that are not pending. When the replayResult message is received, the pending row is removed, and the row remaining in the client database now contains data that has been imported from and validated by the Unwired Server. The Unwired Server may optionally send a log record to the client indicating a successful operation.

If the Unwired Server rejects the requested change, the client receives a replayFailed message, and the entity remains in the pending state, with its replayFailed attribute set to indicate that the change was rejected.

If the Unwired Server rejects the requested change, it also sends one or more log record messages to the client. The SUPLogRecord interface has the following getter methods to access information about the log record:

| Method<br>Name | Objective-C<br>Type | Description                                                                                   |
|----------------|---------------------|-----------------------------------------------------------------------------------------------|
| component      | NSString*           | Name of the MBO for the row for which this log record was written.                            |
| entityKey      | NSString*           | String representation of the primary key of the row for which<br>this log record was written. |

| Method<br>Name | Objective-C<br>Type | Description                                                                                                    |
|----------------|---------------------|----------------------------------------------------------------------------------------------------|
| code           | int32_t             | <ul> <li>One of several possible HTTP error codes:</li> <li>200 indicates success.</li> <li>401 indicates that the client request had invalid credentials, or that authentication failed for some other reason.</li> <li>403 indicates that the client request had valid credentials, but that the user does not have permission to access the requested resource (package, MBO, or operation).</li> <li>404 indicates that the client tried to access a nonexistent package or MBO.</li> <li>405 indicates that there is no valid license to check out for the client.</li> <li>500 to indicate an unexpected (unspecified) server failure.</li> </ul> |
| message        | NSString*           | Descriptive message from the server with the reason for the log record.                                                                                                    |
| operation      | NSString*           | The operation (create, update, or delete) that caused the log record to be written.                                                                                                    |
| requestId      | NSString*           | The id of the replay message sent by the client that caused this log record to be written.                                                                                                    |
| timestamp      | NSDate*             | Date and time of the log record.                                                                                                    |

If a rejection is received, the application can use the entity method getLogRecords to access the log records and get the reason:

```
SUPObjectList* logs = [e getLogRecords];
for(id<SUPLogRecord> log in logs)
 MBOLogError(@"entity has a log record:\n\
   code = \$ld, n
   component = \&@, n
   entityKey = @, \n
   level = %ld, n
   message = \&, n
   operation = \&, n
   requestId = @, n
   timestamp = %@",
    [log code],
    [log component],
    [log entityKey],
    [log level],
    [log message],
    [log operation],
```

```
[log requestId],
[log timestamp]);
```

cancelPendingOperations cancels all the pending records for an entity. This method internally invokes the cancelPending method on each of the pending records.

## **Refresh**

The refresh method allows the client to refresh the MBO entity from the local database.

## (void)refresh

```
[order refresh];
```

where order is an instance of the MBO entity.

# Security APIs

Unwired Server supports encryption of client data and the database.

## Encryption of Client Data

The iPhone Sybase Unwired Platform client libraries internally encrypt data before sending it over the wire, using its own encryption layer. Communication is performed over HTTP.

## Encryption of the Database

The following methods set or change encryption keys for the database.

# -(void)setEncryptionKey:(SUPString)value

Sets the encryption key for the database in SUPConnectionProfile. Call this method before any database operations.

```
[cp setEncryptionKey:@"test"];
```

# +(void)changeEncryptionKey:(NSString\*) newKey

Changes the encryption key to the newKey value and saves the newKey value to the connection profile. Call this method after the call to createDatabase.

```
[SampleApp_SampleAppDB changeEncryptionKey:@"newkey" ];
```

# **Configuring Application Security Using Keychain**

An application can make use of security features that use Keychain as persistent storage for a database encryption key by using the SUPKeyVault APIs defined by the SUPKeyVault class.

The SUPKeyVault class controls setting a key to the keychain, retrieving a key from the keychain, encrypting/decrypting a key with an application PIN, locking/unlocking a key vault with a PIN, and PIN management. An application explicitly retrieves and saves a database

encryption key using the SUPKeyVault APIs, then sets the retrieved encryption key to SUPConnectionProfile.

1. Modify the application to use SUPKeyVault to retrieve the database encryption key from Keychain at start-up:

```
SUPKeyVault * keyvault = [SUPKeyVault
getSUPKeyVault:MESSAGING_VAULT_ID];
// keyVault must be unlocked by the application before the
connection to server.
if ( [keyVault isLocked] )
 // Get the PIN from user through ENTER PIN dialog
 // Now unlock the KeyVault with the PIN
 result = [kevVault unlock: pin];
 if ( result == error )
  {
   // Take necessary actions
NSData *dbKey = [keyVault key];
// start up Sybase messaging client after the keyVault is
unlocked.
NSInteger result = [SUPMessageClient start];
if (result == kSUPMessageClientSuccess)
{
```

2. Modify the application to set an encryption key to the current SUPConnectionProfile, to allow database operations to use this encryption key.

Call these methods before performing any database operations:

SUPConnectionProfile \*cp = [SampleApp\_SampleAppDB connectionProfile]; [cp setEncryptionKey:dbKey];

**3.** Modify the application to save the database encryption key to the Keychain by calling these methods:

```
if ( ![keyVault isLocked] )
{
     [keyVault setKey:dbKey];
}
```

# **Utility APIs**

The iPhone Client Object API provides utility APIs to support a variety of tasks.

- Writing and retrieving log records.
- Configuring log levels for messages reported to the console.

- Enabling the printing of server message headers and message contents, database exceptions, and SUPLogRecords written for each import.
- Viewing detailed trace information on database calls.
- Registering a callback handler to receive callbacks.
- Assigning a unique ID for an application which requires a primary key.
- Managing date/time objects for iPhone through defined classes.
- Enabling Apple Push Notification to allow applications to provide push notifications to devices.

#### Using the Log Record APIs

Every package has a LogRecordImpl table in its own database. The Unwired Server can send import messages with LogRecordImpl records as part of its response to replay requests (success or failure).

The Unwired Server can embed a "log" JSON array into the header of a server message; the array is written to the LogRecordImpl table by the client. The client application can also write its own records. Each entity has a method called newLogRecord, which allows the entity to write its own log record. The LogRecordImpl table has "component" and "entityKey" columns that associate the log record entry with a particular MBO and primary key value.

```
SUPObjectList *salesorders = [SampleApp_Sales_order findAll];
if([salesorders size] > 0)
{
    SampleApp_Sales_order * so = [salesorders item:0];
    SampleApp_LogRecordImpl *lr = [so newLogRecord:
        [SUPLogLevel INFO] withMessage:@"testing
record"];
    MBOLogError(@"Log record is: %@",lr);
    // submitting log records
    [SampleApp_SampleAppDB submitLogRecords];
    while ([SampleApp_SampleAppDB hasPendingOperations])
        {
        [NSThread sleepForTimeInterval:0.2];
        }
    }
}
```

You can use the getLogRecords method to return log records from the table.

```
SUPQuery *query = [SUPQuery getInstance];
	SUPObjectList *loglist = [SampleApp_SampleAppDB
getLogRecords:query];
	for(id o in loglist)
	{
	LogRecordImpl *log = (LogRecordImpl*)o;
	MBOLogError(@"Log Record %llu: Operation = %@, Timestamp =
%@,
MBO = %@, key= %@,message=%@",log.messageId,log.operation,
	[SUPDateTimeUtil
```

toString:log.timestamp],log.component,log.entityKey,log.message);

Each mobile business object has a getLogRecords instance method that returns a list of all the log records that have been recorded for a particular entity row in a mobile business object:

```
SUPObjectList *salesorders = [SampleApp_Sales_order findAll];
if([salesorders size] > 0)
{
   SampleApp_Sales_order * so = [salesorders item:0];
   SUPObjectList *loglist = [so getLogRecords];
for(id o in loglist)
{
   LogRecordImpl *log = (LogRecordImpl*)o;
   MBOLogError(@"Log Record %llu: Operation = %@, Timestamp = %@,
MBO = %@, key= %@,message=%@",log.messageId,log.operation,
   [SUPDateTimeUtil
toString:log.timestamp],log.component,log.entityKey,log.message);
}
```

Mobile business objects that support dynamic queries can be queried using the synthetic attribute hasLogRecords. This attribute generates a subquery that returns true if an entity row has any log records in the database, otherwise it returns false. The following code example prints out a list of customers, including first name, last name, and whether the customer row has log records:

```
SUPQuery *query = [SUPQuery getInstance];
[query select:@"x.surrogateKey,x.fname,x.lname,x.hasLogRecords"];
[query from:@"Customer":@"x"];
SUPQueryResultSet *qrs = [SampleApp_SampleAppDB executeQuery:query];
MBOLogError(@"%@",[qrs.columnNames toString]);
for(SUPDataValueList *row in qrs.array)
{
    MBOLogError(@"%@",[row toString]);
}
```

If there are a large number of rows in the MBO table, but only a few have log records associated with them, you may want to keep an in-memory object to track which rows have log records. You can define a class property as follows:

```
NSMutableArray* customerKeysWithLogRecords;
```

After data is downloaded from the server, initialize the array:

```
customerKeysWithLogRecords = [[NSMutableArray alloc]
initWithCapacity:20];
SUPObjectList *allLogRecords = [SampleApp_SampleAppDB
getLogRecords:nil];
for(id<SUPLogRecord> lr in allLogRecords)
{
    if(([lr entityKey] != nil) && ([[lr component] compare:@"Customer"]
== 0))
       [customerKeysWithLogRecords addObject:[lr entityKey]];
}
```

You do not need database access to determine if a row in the Customer MBO has a log record. The following expression returns true if a row has a log record:

```
BOOL hasALogRecord = [customerKeysWithLogRecords containsObject:
[customerRow keyToString]];
```

#### Log Levels and Tracing APIs

The MBOLogger class enables the client to add log levels to messages reported to the console. The application can set the log level using the setLogLevel method.

In ascending order of detail (or descending order of severity), the log levels defined are LOG\_OFF (no logging), LOG\_FATAL, LOG\_ERROR, LOG\_WARN, LOG\_INFO, and LOG\_DEBUG.

Macros such as MBOLogError, MBOLogWarn, and MBOLogInfo allow application code to write console messages at different log levels. You can use the method setLogLevel to determine which messages get written to the console. For example, if the application sets the log level to LOG\_WARN, calls to MBOLogInfo and MBOLogDebug do not write anything to the console.

```
[MBOLogger setLogLevel:LOG_INFO];
MBOLogInfo(@"This log message will print to the console");
[MBOLogger setLogLevel:LOG_WARN];
MBOLogInfo(@"This log message will not print to the console");
MBOLogError(@"This log message will print to the console");
```

#### Server Log Messages

The generated code for a package contains an MBODebugLogger source and header file and an MBODebugSettings.h file. The MBODebugLogger class contains methods that enable printing of server message headers and message contents, database exceptions and SUPLogRecords written for each import.

The client application can turn on printing of the desired messages by modifying the MBODebugSettings.h. In the default configuration, setting "#define \_\_DEBUG\_\_" to true prints out the server message headers and database exception messages, but does not print the full contents of server messages.

**Note:** For more information, examine the MBOLogger.h and MBOLogInterface.h header files in the includes directory.

#### Tracing APIs

To see detailed trace information on database calls, including actual SQL statements sent to SQLite, a Debug build of your application can turn on or off the following macros in MBODebugSettings.h:

• LOGRECORD\_ON\_IMPORT – creates a log record in the database for each import of server data for an MBO.

- **PRINT\_PERSISTENCE\_MESSAGES** prints to the console the database exception messages.
- **PRINT\_SERVER\_MESSAGES** prints to the console the JSON headers of messages going to and from the Unwired Server. This allows you to see while debugging that an application is subscribing successfully to the Unwired Server, and that imports are being sent from the Unwired Server. When this macro is defined, the contents of client-initiated "replay" messages are also printed to the console.
- **PRINT\_SERVER\_MESSAGE\_CONTENT** prints to the console the full contents of messages from the Unwired Server to the client. The messages include all the data being imported from the Unwired Server, and usually result in a large amount of printing. Developers may find it useful to print all the data during detailed debugging; doing so allows them detailed debugging to see the data coming from the Unwired Server. In general, do not turn this macro on, as doing so considerably slows the data import process.

#### Printing Log Messages

The following code example retrieves log messages resulting from login failures where the Unwired Server writes the failure record into the LogRecordImpl table. You can implement the onLoginFailure callback to print out the server message.

```
SUPQuery * query = [SUPQuery newInstancegetInstance];
SampleApp_LogRecordImplList* loglist =
(SampleApp_LogRecordImplList*)[SampleApp _ SampleAppDB
getLogRecords:query];
for(SampleApp_LogRecordImpl* log in loglist)
{
    MBOLogError(@"Log Record %llu: Operation = %@, Component = %@,
    message = %@", log.messageId, log.operation,
    log.component,log.message);
  }
```

# generateGuid

You can use the generateGuid method (in the LocalKeyGenerator class) to generate an ID when creating a new object for which you require a primary key. This generates a unique ID for the package on the local device.

```
+ (NSString*)generateGuid;
```

# **Callback Handlers**

A callback handler provides message notifications and success or failure messages related to message-based synchronization. To receive callbacks, register your own handler with a database, an entity, or both. You can use SUPDefaultCallbackHandler as the base class. In your handler, you override the particular callback that you are interested in (for example, onImport).

Because both the database and entity handler can be registered, your handler may get called twice for a mobile business object import activity. The callback is executed in the thread that is

performing the action (for example, import). When you receive the callback, the particular activity is already complete.

The SUPCallbackHandler protocol consists of the following callbacks:

- **onImport:**(id)entityObject; invoked when an import is received.
- **onReplayFailure:(id)entityObject;** invoked when a replay failure is received from the Unwired Server.
- **onReplaySuccess:(id)entityObject;** invoked when a replay success is received from the Unwired Server.
- **onLoginFailure;** invoked when a login failure message is received from the Unwired Server.
- onLoginSuccess; called when a login result is received by the client.
- **onSubscribeFailure;** invoked when a subscribe failure message is received from the Unwired Server.
- **onSubscribeSuccess;** invoked when a subscribe success message is received from the Unwired Server.
- (int32\_t)onSynchronize:(SUPObjectList\*)syncGroupList withContext: (SUPSynchronizationContext\*)context; - invoked when the synchronization status changes. This method is called by the database class beginSynchronize methods when the client initiates a synchronization, and is called again when the server responds to the client that synchronization has finished, or that synchronization failed.

The SUPSynchronizationContext object passed into this method has a "status" attribute that contains the current synchronization status. The possible statuses are:

- [SUPSynchronizationContextStatus STARTING] passed in when beginSynchronize is called.
- [SUPSynchronizationStatusContext UPLOADING] synchronization status upload in progress.
- [SUPSynchronizationStatusContext DOWNLOADING] synchronization status download in progress.
- [SUPSynchronizationStatusnContext FINISHING] synchronization completed successfully.
- [SUPSynchronizationStatusContext ERROR] synchronization failed.

This callback handler returns [SUPSynchronizationAction CONTINUE], unless the user wishes to cancel synchronization, in which case it returns [SUPSynchronizationAction CANCEL]. The following code example prints out the groups in a synchronization status change:

```
- (int32_t)onSynchronize:(SUPObjectList *)syncGroupList
withContext :(SUPSynchronizationContext *)context
{
     MBOLogInfo(@"Synchronization response");
```

```
MBOLogInfo(@"=================================");
```

- onSuspendSubscriptionFailure; invoked when a call to suspend fails.
- onSuspendSubscriptionSuccess; invoked when a suspend call is successful.
- onResumeSubscriptionFailure; invoked when a resume call fails.
- onResumeSubscriptionSuccess; invoked when a resume call is successful.
- onUnsubscribeFailure; invoked when an unsubscribe call fails.
- **onUnsubscribeSuccess;** This method is invoked when an unsubscribe call is successful.
- onImportSuccess; invoked when onImport succeeds.
- onTransactionCommit; invoked on transaction commit.
- **onTransactionRollback;** invoked on transaction rollback.
- onResetSuccess; invoked when reset is successful.
- **onSubscriptionEnd**; invoked on subscription end.
- onStorageSpaceLow; invoked when storage space is low.
- onStorageSpaceRecovered; invoked when storage space is recovered.
- onConnectionStatusChange:(ConnectionStatus)connStatus:

(ConnectionType)connType – the application should call the register callback handler with a database class, and implement the onConnectionStatusChange method in the callback handler. ConnectionStatus and ConnectionType are defined in SUPConnectionUtil.h:

```
typedef enum {
 WRONG STATUS NUM = 0,
 // device connected
 CONNECTED_NUM = 1,
 // device not connected
 DISCONNECTED_NUM = 2,
 // device not connected because of flight mode
 DEVICEINFLIGHTMODE_NUM = 3,
 // device not connected because no network coverage
 DEVICEOUTOFNETWORKCOVERAGE_NUM = 4,
 // device not connected and waiting to retry a connection
 WAITINGTOCONNECT_NUM = 5,
 // device not connected becauseroaming was set to false
 // and device is roaming
 DEVICEROAMING_NUM = 6,
 // device not connected because of low space.
 DEVICELOWSTORAGE NUM = 7
```

```
} ConnectionStatus;
typedef enum {
    WRONG_TYPE_NUM = 0,
    // iPhone has only one connection type
    ALWAYS_ON_NUM = 1
} ConnectionType;
```

The following code example shows how to register a handler to receive a callback.

```
DBCallbackHandler* handler = [DBCallbackHandler newHandler];
[iPhoneSMTestDB registerCallbackHandler:handler];
[handler release];
```

```
MBOCallbackHandler* mboHandler = [MBOCallbackHandler newHandler];
[Product registerCallbackHandler:mboHandler];
[mboHandler release];
```

#### Date/Time

Classes that support managing date/time objects for iPhone.

- **SUPDateValue.h** manages an object of datatype Date.
- **SUPTimeValue.h** manages an object of datatype Time.
- **SUPDateTimeValue.h** manages an object of datatype DateTime.
- **SUPDateList.h** manages a list of Date objects (the objects cannot be null).
- **SUPTimeList.h** manages a list of Time objects (the objects cannot be null).
- **SUPDateTimeList.h** manages a list of DateTime objects (the objects cannot be null).
- **SUPNullableDateList.h** manages a list of Date objects (the objects can be null).
- **SUPNullableTimeList.h** manages a list of Time objects (the objects can be null).
- **SUPNullableDateTimeList.h** manages a list of DateTime objects (the objects can be null).

Example 1: To get a Date value from a query result set:

```
SUPQueryResultSet* resultSet = [TestCRUD_TestCRUDDB
executeQuery:query];
for(SUPDataValueList* result in resultSet)
        [[SUPDataValue getNullableDate:[result item:2]]
description];
```

Example 2: A method takes Date as a parameter:

```
-(void)setModifiedOrderDate:(SUPDateValue*) thedate;
SUPDateValue *thedatevalue = [SUPDateValue newInstance];
[thedatevalue setValue:[NSDate date]];
[customer setModifiedOrderDate:thedatevalue];
```

## **Apple Push Notification API**

The Apple Push Notification API allows applications to provide various types of push notifications to devices, such as sounds (audible alerts), alerts (displaying an alert on the screen), and badges (displaying an image or number on the application icon).

**Note:** This API works only on iPhone devices, and does not work on iPod, iPod Touch, or a simulator.

The client libclientrt wraps the Apple Push Notification API in the file SUPPushNotification.h.

In addition to using the Apple Push Notification APIs in a client application, you must configure the push configuration on the server. This is performed under **Server Configuration** > **Messaging** > **Apple Push Configuration** in Sybase Control Center. You must configure the device application name (for push), the device certificate (for push), the Apple gateway, and the gateway port.

The following API methods abstract the Unwired Server, resolve the push-related settings, and register with an Apple Push server, if required. You can call these methods in the "applicationDidFinishLaunching" function of the client application:

```
+(void)setupForPush:(UIApplication*)application
```

After a device successfully registers for push notifications through Apple Push Notification Service, the iPhone OS calls the

didRegisterForRemoteNotificationWithDeviceToken method in the client application. The iPhone OS passes the registered device token to this function, and the functions calls the deviceTokenForPush API to pass the device token to Unwired Server:

```
+(void)deviceTokenForPush:(UIApplication*)application deviceToken:
(NSData
*)devToken
```

If for any reason the registration with Apple Push Notification Service fails, the iPhone OS calls didFailToRegisterForRemoteNotificationsWithError in the client application which calls the following API:

```
+(void)pushRegistrationFailed:(UIApplication*)application
errorInfo: (NSError *)err
```

When the iPhone OS receives a notification from Apple Push Notification Service for an application, it calls didReceiveRemoteNotification in the client application. This calls the pushNotification API:

```
+(void)pushNotification:(UIApplication*)application
notifyData:(NSDictionary *)userInfo
```

# **Complex Attribute Types**

The MBO examples previously described have attributes that are primitive types (such as int, long, string), and make use of the basic database operations (create, update, and delete). To support interactions with certain back-end datasources, such as SAP<sup>®</sup> and Web services, an MBO may have more complex attributes: an integer or string list, a class or MBO object, or a list of objects. Some back-end datasources require complex types to be passed in as input parameters. The input parameters can be any of the allowed attribute types, including primitive lists, objects, and object lists.

In the following example, a Sybase Unwired Platform project is created to interact with a Remedy Web service back-end. The project includes two MBOs, HelpDesk\_Query\_Service and HelpDesk\_QueryList\_Service.

**Note:** Each project will have different requirements because each back-end datasource requires a different configuration for parameters to be sent to successfully execute a database operation.
#### Reference

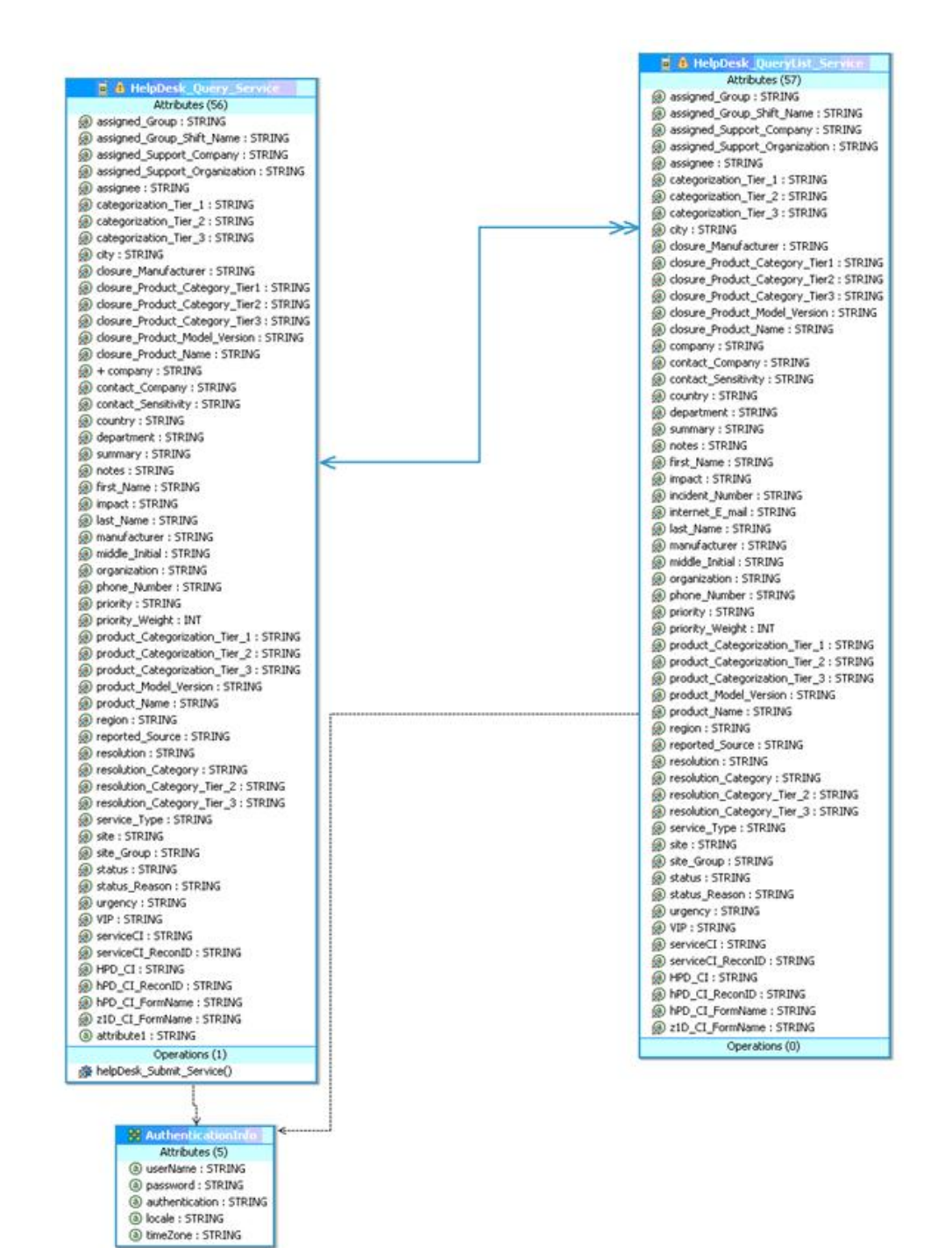

You can determine from viewing the properties of the create operation,

helpdesk\_Submit\_Service(), that the operation requires parameters to be passed in. The first parameter, \_HEADER\_, is an instance of the AuthenticationInfo class, and the second parameter, assigned\_Group, is a list of strings.

| Definition | Parameters                                                                                                    |                                                          |          |           |          |                     |                                                                                                    | Data Source                                                                                                |                                                          |          |
|------------|----------------------------------------------------------------------------------------------------|----------------------------------------------------------|----------|-----------|----------|---------------------|----------------------------------------------------------------------------------------------------|----------------------------------------------------------------------------------------------------|----------------------------------------------------------|----------|
| Parameters | None                                                                                                    | Datatype                                                 | Nullable | Updatable | Required | Personalization Key | Fill from Attribute                                                                                                    | Argument                                                                                                   | Datatype                                                 | Nullable |
| Roles      | #_HEADER_<br>assigned_Group<br>assigned_Group_Sh<br>assigned_Support_G<br>assigned_Support_S                                          | Authenticati<br>STRING[]<br>STRING<br>STRING<br>STRING   |          | KKKKK     |          |                     | assigned_Group_SN<br>assigned_Support_C<br>assigned_Support_O                                                                      | _HEADER_<br>Assigned_Group<br>Assigned_Gro<br>Assigned_Sup<br>Assigned_Sup                                 | Authenticati<br>STRING[]<br>STRING<br>STRING<br>STRING   |          |
|            | assignee<br>categorization_Tier<br>categorization_Tier<br>categorization_Tier,<br>c1_Name<br>closure_Manufactur<br>closure_Product_Ca | STRING<br>STRING<br>STRING<br>STRING<br>STRING<br>STRING |          | KKKKKKK   |          |                     | essignee<br>categorization_Tier_1<br>categorization_Tier_2<br>categorization_Tier_3<br>closure_Manufacturer<br>closure_Product_Cat | Assignee<br>Categorization<br>Categorization<br>Categorization<br>CI_Name<br>Closure_Manu<br>Closure_Produ | STRUNG<br>STRUNG<br>STRUNG<br>STRUNG<br>STRUNG<br>STRUNG |          |

When you generate iPhone code for this project, the generated code includes the RemedyCU\_AuthenticationInfo class, in addition to the MBO classes RemedyCU\_HelpDesk\_Query\_Service and RemedyCU\_HelpDesk\_QueryList\_Service The AuthenticationInfo

RemedyCU\_HelpDesk\_QueryList\_Service. The AuthenticationInfo class holds information that must be passed to the Unwired Server to authenticate database operations.

The project includes the create operation helpdesk\_Submit\_Service. Call this method instead of using the iPhone MBO create method directly. The helpdesk\_Submit\_Service method is defined in RemedyCU\_HelpDesk\_Query\_Service.h:

```
- (void)helpDesk Submit Service:
(RemedyCU_AuthenticationInfo*)_HEADER_
withAssigned Group: (SUPNullableStringList*) assigned Group
withCI_Name:(NSString*)cI_Name
withLookup_Keyword:(NSString*)lookup_Keyword
withResolution_Category_Tier_1:
(NSString*)resolution_Category_Tier_1
withAction: (NSString*)action
withCreate_Request: (NSString*)create_Request
withWork_Info_Summary:(NSString*)work_Info_Summary
withWork_Info_Notes:(NSString*)work_Info_Notes
withWork_Info_Type:(NSString*)work_Info_Type
withWork_Info_Date: (NSDate*)work_Info_Date
withWork_Info_Source:(NSString*)work_Info_Source
withWork_Info_Locked:(NSString*)work_Info_Locked
withWork_Info_View_Access: (NSString*)work_Info_View_Access
withMiddle_Initial:(SUPNullableStringList*)middle_Initial
withDirect Contact First Name: (NSString*) direct Contact First Name
withDirect_Contact_Middle_Initial:
(NSString*)direct_Contact_Middle_Initial
withDirect_Contact_Last_Name:(NSString*)direct_Contact_Last_Name
withTemplateID: (NSString*)templateID;
```

The following code example initializes a Remedy instance of the HelpDesk\_Query\_Service MBO on the iPhone, creates the instance in the iPhone client database, and submits it to the Unwired Server. The example shows how to initialize the AuthorizationInfo class instance and the assigned\_Group string list, and pass them as parameters into the create operation.

```
RemedyCU AuthenticationInfo* authinfo;
  int64 t kev= 0;
  authinfo = [RemedyCU_AuthenticationInfo getInstance];
  authinfo.userName=@"Francie";
  authinfo.password=@"password";
  authinfo.authentication=nil;
  authinfo.locale=nil;
  authinfo.timeZone=nil;
  SUPNullableStringList *assignedgrp = [SUPNullableStringList
getInstance];
  [assignedgrp add:@"Frontoffice Support"];
  RemedyCU_HelpDesk_Query_Service *cr =
[[RemedyCU_HelpDesk_Query_Service alloc] init];
cr.company = @"Calbro Services";
[cr helpDesk Submit Service:authinfo
  withAssigned_Group:assignedgrp
  withCI_Name:nil
  withLookup_Keyword:nil
  withResolution_Category_Tier_1:nil
  withAction:@"CREATE"
  withCreate_Request:@"YES"
  withWork_Info_Summary: [NSString stringWithFormat:@"create %@",
[NSDate date]]
  withWork_Info_Notes:nil
  withWork_Info_Type:nil
  withWork_Info_Date:nil
  withWork_Info_Source:nil
  withWork_Info_Locked:nil
  withWork Info View Access:nil
  withMiddle Initial:nil
  withDirect_Contact_First_Name:nil
  withDirect_Contact_Middle_Initial:nil
  withDirect_Contact_Last_Name:nil
  withTemplateID:nil];
[cr submitPending];
// wait for response from server
while([RemedyCU_RemedyCUDB hasPendingOperations])
  [NSThread sleepForTimeInterval:1.0];
```

### Exceptions

Reviewing exceptions allows you to identify where an error has occurred during application execution.

#### Handling Exceptions

The iPhone Client Object API defines server-side and client-side exceptions.

#### Server-Side Exceptions

A server-side exception occurs when a client tries to update or create a record and the Unwired Server throws an exception.

A server-side exception results in a stack trace appearing in the server log, and a log record (LogRecordImpl) being imported to the client with information on the problem. The client receives both the log record and a replayFailed message.

#### **Client-Side Exceptions**

The HeaderDoc for the Client Object API lists the possible exceptions for the iPhone client.

#### Attribute Datatype Conversion

When a non-nullable attribute's datatype is converted to a non-primitive datatype (such as class NSNumber, NSDate, and so on), you must verify that the the corresponding property for the MBO instance is assigned a non-nil value, otherwise the application may receive a runtime exception when creating a new MBO instance.

A typical scenario is when an attribute exists in ASE's identity column with a numeric datatype. For example, for a non-nullable attribute with a decimal datatype, the corresponding datatype in the generated Objective-C MBO code is NSNumber. When creating a new MBO instance, ensure that you assign this property a non-nil value.

#### **Operation Name Conflicts**

Operation names that conflict with special field types are not handled.

For example, if an MBO has attributes named id and description, those attributes are stored with the name id\_\_\_description\_. If you create an operation called "description" and generated Object-C code, you see an error during compilation because of conflicting methods in the classes.

#### **Exception Classes**

The iPhone Client Object API supports exception classes for queries and for the messaging client.

#### Query Exception Classes

Exceptions thrown by SUPStatementBuilder when building an SUPQuery, or by SUPQueryResultSet during processing of the results. These exceptions occur if the

query called for an entity or attribute that does not exist, or tried to access results with the wrong datatype.

- SUPAbstractClassException.h thrown when the query specifies an abstract class.
- **SUPInvalidDataTypeException.h** thrown when the query tries to access results with an invalid datatype.
- **SUPNoSuchAttributeException.h** thrown when the query calls for an attribute that does not exist.
- **SUPNoSuchClassException.h** thrown when the query calls for a class that does not exist.
- **SUPNoSuchParameterException.h** thrown when the query calls for a parameter that does not exist.
- **SUPNoSuchOperationException.h** thrown when the query calls for an operation that does not exist.
- **SUPWrongDataTypeException.h** thrown when the query tries to access results with an incorrect datatype definition.

#### Messaging Client API Exception Classes

Exceptions in the iPhone messaging client (clientrt) library.

- **SUPObjectNotFoundException.h** thrown by the load: method for entities if the passed-in primary key is not found in the entity table.
- **SUPPersistenceException.h** may be thrown by methods that access the database. This may occur when application codes attempts to:
  - Insert a new row in an MBO table using a duplicate key value.
  - Execute a dynamic query that selects for attribute (column) names that do not exist in an MBO.

## MetaData and Object Manager API

The MetaData and Object Manager API allows you to access metadata for database, classes, entities, attributes, operations, and parameters.

#### <u>SUPDatabaseMetaData</u>

You can use the SUPDatabaseMetaData class to retrieve information about all the classes and entities for which metadata has been generated.

Any entity for which "allow dynamic queries" is enabled generates attribute metadata. Depending on the options selected in the Eclipse IDE, metadata for attributes and operations may be generated for all classes and entities.

#### **SUPClassMetaData**

The SUPClassMetaData class holds metadata for the MBO, including attributes and operations.

#### **SUPAttributeMetaData**

The SUPAttributeMetaData class holds metadata for attributes such as attribute name, column name, type, and maxlength.

#### Code Example for Accessing Metadata

The following code example for a package named "SampleApp" shows how to access metadata for database, classes, entities, attributes, operations, and parameters.

```
NSLog(@"List classes that have metadata....");
SUPDatabaseMetaData *dmd = [SampleApp SampleAppDB metaData];
SUPObjectList *classes = dmd.classList;
for(SUPClassMetaData *cmd in classes)
 NSLog(@" Class name = %@:",cmd.name);
NSLog(@"List entities that have metadata, and their attributes
and operations....");
SUPObjectList *entities = dmd.entityList;
for(SUPEntityMetaData *emd in entities)
  NSLog(@" Entity name = %@, database table name =
      %@:",emd.name,emd.table);
  SUPObjectList *attributes = emd.attributes;
  for(SUPAttributeMetaData *amd in attributes)
      NSLog(@" Attribute: name = %@%@",amd.name,
          (amd.column ? [NSString stringWithFormat:@",
          database column = %@",amd.column] : @""));
  SUPObjectList *operations = emd.operations;
  for(SUPOperationMetaData *omd in operations)
    NSLog(@" Operation: name = %@",omd.name);
    SUPObjectList *parameters = omd.parameters;
    for(SUPParameterMetaData *pmd in parameters)
       NSLog(@" Parameter: name = %@, type = %@",
           pmd.name, [pmd.dataType name]);
```

## **Message-Based Synchronization APIs**

The message-based synchronization APIs enable a user application to subscribe to a server package, to remove an existing subscription from the Unwired Server, to suspend or resume requests to the Unwired Server, and to recover data related to the package from the server.

#### Subscribe Data

The subscribe method allows the application to subscribe to a server package.

#### +(void) subscribe

The preconditions for the subscribe are that the mobile application is compiled with the client framework and deployed to a mobile device together with the Sybase Unwired Platform client process. The device application has already configured Unwired Server connection information.

A subscription message is sent to the Unwired Server and the application receives a subscription request result notification from the Unwired Server .

[SampleApp\_SampleAppDB subscribe];

#### Unsubscribe Data

The unsubscribe method allows the application to remove the existing subscription from server. The device application must already have a subscription with the server.

#### +(void) unsubscribe

On success, an unsubscription message is sent to the Unwired Server and the application receives a subscription request result notification from the Unwired Server as a notification. The data on the local database is cleaned.

On failure, the client application receives subscription request result notification from server as notification with a failure message.

[SampleApp\_SampleAppDB unsubscribe];

#### Suspend Subscription

The suspendSubscription operation allows a device application to send a suspend request to the Unwired Server. This notifies the server to stop delivering data changes.

#### +(void) suspendSubscription

[SampleApp\_SampleAppDB suspendSubscription];

#### Synchronize Data

The beginSynchronize methods send a message to the Unwired Server to synchronize data between the client and the server.

#### +(void) beginSynchronize

This method is used to synchronize all data.

#### +(void) beginSynchronize:(NSString\*)synchronizationGroups: (NSString\*)context

This method synchronizes only those MBOs that are part of certain synchronization groups. The parameter synchronizationGroups is a string containing a comma separated list of groups to be synchronized. The parameter context is a reference string that is referred to when the server responds to the synchronization request. See the discussion of the onSynchronize callback handler method in *Reference: Administration APIs* > *Reference* > *iPhone Client Object API* > *Utility APIs* > *Callback Handlers*. [SampleAppDB beginSynchronize];

#### Reference

#### **Resume Subscription**

The resumeSubscription operation allows a device application to send a resume request to the Unwired Server. This request notifies the Unwired Server to resume sending data changes since the last suspension.

#### +(void) resumeSubscription

```
[SampleApp_SampleAppDB resumeSubscription];
```

#### **Recover Subscription**

The recover operation allows the device application to send a recover request. This notifies the Unwired Server to send down all the data related to the package.

#### +(void) recover

[SampleApp\_SampleAppDB recover];

#### Start or Stop Background Synchronization

Message-based synchronization is performed at the package level. The generated package database class provides methods for starting and stopping the background processing of the incoming messages.

To start background synchronization:

[SampleApp\_SampleAppDB startBackgroundSynchronization];

To stop background synchronization:

[SampleApp\_SampleAppDB stopBackgroundSynchronization];

When an incoming message is processed, callbacks are triggered. See *Reference: Administration APIs > iPhone Client Object APIs > Message-Based Synchronization APIs > Callback Handlers* for information on how to register a callback handler.

#### **Replay Results**

The client application can call the hasPendingOperations method after a submitpending call to the server to wait for replay results. This method returns true if there are replay pending requests, otherwise, it returns false.

#### +(void)hasPendingOperations

```
while ([SampleApp_SampleAppDB hasPendingOperations])
     [NSThread sleepForTimeInterval:0.2];
```

The preceding code example waits indefinitely if the client application does not receive a replay result from the Unwired Server, and if a record has the replayPending flag set. To exit this loop after a particular time interval has passed, you can add a timer.

```
BOOL shouldWait = YES;
long sleepTime = 1;
long timeout = 10*60;
while (shouldWait && (sleepTime < timeout))</pre>
```

```
{
  shouldWait = [SampleApp_SampleAppDB hasPendingOperations];
  if (shouldWait)
  {
    [NSThread sleepForTimeInterval:0.2];
    }
    if (sleepTime <= timeout)
    {
      timeout = timeout - sleepTime;
    }
}
if (shouldWait) {
    MBOLogError(@"Cannot wait , Timeout");
}</pre>
```

## Messaging Client API

The Sybase Unwired Platform messaging client (SUPMessageClient) API is part of the libclientrt library. The messaging client is responsible for setting up a connection between the user application and the server, as well as sending client messages up to the Unwired Server and receiving the import messages sent down to the client.

The Messaging Client API consists of the following methods:

#### +(void)setAssertionState:(BOOL)hideAssertions;

Determines whether assertions should appear or not.

#### +(NSInteger)start

Starts the messaging client and connects to the Unwired Server. You must use the settings application to enter the Sybase Unwired Platform user preferences information, including server name, port, user name, and activation code.

The parameters server name, user name, serverport, companyID and activation correspond to the Unwired Server name, the user name registered with the Unwired Server, the port the Unwired Server is listening to, the company ID, and activation code, respectively. If a Relay Server is used, 'companyID' corresponds to the farm ID of the Relay Server.

To ensure that messages are routed to the correct client application, the messaging client code sends the application executable name (specifically, the first 16 characters of the CFBundleExecutable value from the application's Info.plist) to the Unwired Server. The Unwired Server requires that each application on a device (or simulator) connect to the Unwired Server with a different user name.

This call returns one of the following values as defined in SUPMessageClient.h.

- kSUPMessageClientSuccess
- kSUPMessageClientFailure
- kSUPMessageClientKeyNotAvailable
- kSUPMessageClientNoSettings

**Note:** Ensure that the package database exists (either from a previous run, or a call to [SampleApp\_SampleAppDB createDatabase]) and that

#### Reference

[SampleApp\_SampleAppDB startBackgroundSynchronization] is called before calling [SUPMessageClient start].

The following code example shows the start method:

```
NSInteger result = [SUPMessageClient start];
if (result == kSUPMessageClientSuccess)
{
   //Continue with your application
}
// At this point, if the result is a NO, then the client
// application can decide to quit or throw a message alerting
// the user that the connection to the server was
// unsuccessful.
```

#### +(NSInteger)stop

Stops the messaging client.

[SUPMessageClient stop];

#### +(NSInteger)restart

Restarts the messaging client. Returns YES when successful, otherwise, if the required preferences are not set, or an error occurred when restarting the client, returns NO.

NSInteger result = [SUPMessageClient restart];

#### +(BOOL)provisioned

Checks if all the required provisioning information is set. Returns NO when required preferences are not set, and *YES* when all the required information is set.

```
BOOL result = [SUPMessageClient provisioned];
```

#### +(int)status

Returns the last status received from messaging client, as one of the following values:

- 0 not started
- 1 started, not connected
- 2 started, connected

int result = [SUPMessageClient status];

# Index

APNS 32 Apple gateway 67 Apple Push Notification API 67 Apple Push Notification Service 32 application provisioning with iPhone mechanisms 32 arrays 50 AttributeMetaData 74 AttributeTest 41

# В

beginSynchronize 75

# С

callback handlers 63 ClassMetaData 73 common APIs 55 complex attribute type 68 CompositeTest 42 ConnectionProfile 37 create operation 45

# D

DatabaseMetaData 73 DEBUG\_\_ define 62 delete operation 46 documentation roadmap document descriptions 2

# Ε

entity states 51, 52

# G

getLogRecords 60

## Н

hasPendingOperations 76

#### HeaderDoc 14

# I

ID generation 63 infrastructure provisioning with iPhone mechanisms 32 iPhone iTunes provisioning 34 provisioning 32

## Κ

Keychain 58

## L

local business object 49 LOGRECORD\_ON\_IMPORT 62 LogRecordImpl 60, 63

## Μ

MBODebugLogger 62 MBODebugSettings.h 62 MBOLogger 62 messaging client API 77

## Ν

newLogRecord 60

# 0

OfflineLogin 37

## Ρ

pending operation 48 personalization keys 50 types 49 PRINT\_PERSISTENCE\_MESSAGES 62 PRINT\_SERVER\_MESSAGE\_CONTENT 62 PRINT\_SERVER\_MESSAGES 62 provisioning employee iPhone applications 34 provisioning devices with iPhone mechanisms 32 push notifications 67

# Q

QueryResultSet 44

# R

Read API 39 relationship data, retrieving 45 replay pending requests 76 replay results 76 resumeSubscription 76

# S

save operation 47 server log messages 62 sleepForTimeInterval 76 status methods 51, 52 submitLogRecords 60 subscribe data 74 SUPAbstractClassException.h 72 SUPInvalidDataTypeException.h 72 SUPKeyVault 58 SUPLogRecords 62 SUPNoSuchAttributeException.h 72 SUPNoSuchClassException.h 72 SUPNoSuchOperationException.h 72 SUPNoSuchParameterException.h 72 SUPObjectNotFoundException.h 73 SUPPersistenceException.h 73 SUPWrongDataTypeException.h 72 suspendSubscription 75 synchronization 38 SynchronizationProfile 37 synchronize data 75 synchronizing and retrieving MBO data 15

# Т

timer 76

# U

unsubscribe data 75 update operation 46

## Х

Xcode 11